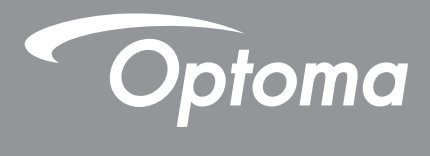

## **DLP<sup>®</sup> kivetítő**

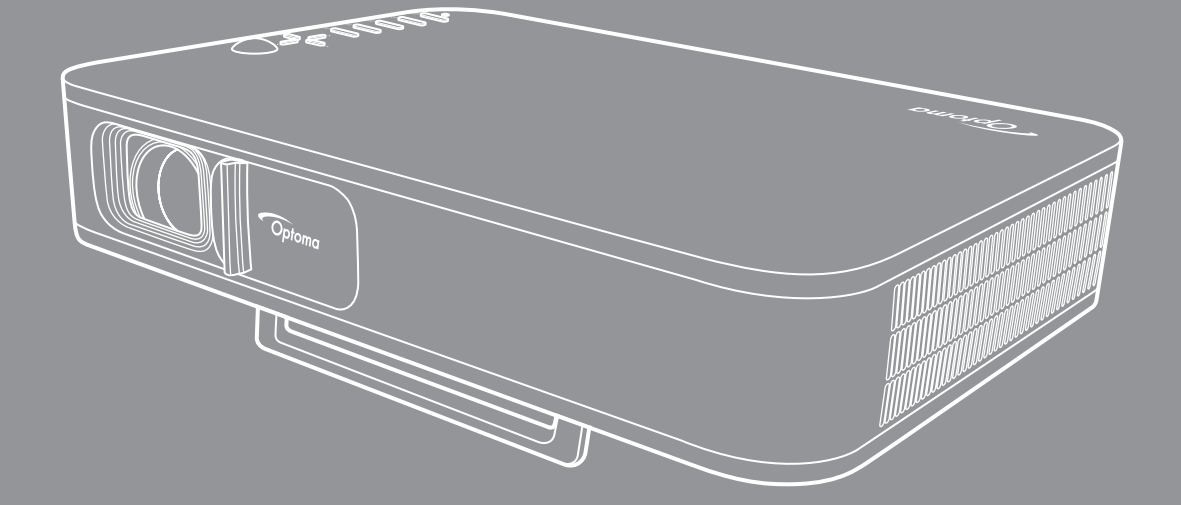

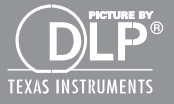

Használati utasítás

## TARTALOMJEGYZÉK

| BIZIONSAG                                                                                                    | . 3                                                                                                    |
|----------------------------------------------------------------------------------------------------|----------------------------------------------------------------------------------------------------|
| Fontos biztonsági tudnivalók                                                                                                    | . 3                                                                                                    |
| Szerzői jog                                                                                                    | . 4                                                                                                    |
| Felelősséget kizáró nvilatkozat                                                                                                    | . 4                                                                                                    |
| Védiegvek                                                                                                    | . 4                                                                                                    |
| FCC                                                                                                    | 5                                                                                                    |
| Megfelelőségi nyilatkozat az EU országai számára                                                                                                    | 5                                                                                                    |
| WEEE                                                                                                    | . 5                                                                                                    |
| BEVEZETÉS                                                                                                    | 6                                                                                                    |
| A csomag bemutatása                                                                                                    | . 6                                                                                                    |
| Normál tartozékok                                                                                                    | . 6                                                                                                    |
| A termék áttekintése                                                                                                    | . 7                                                                                                    |
| Csatlakozások                                                                                                    | . 8                                                                                                    |
| Billentvűzet                                                                                                    | . 9                                                                                                    |
| Távvezérlő                                                                                                    | 10                                                                                                    |
| BEÁLLÍTÁS ÉS TELEPÍTÉS                                                                                                    | 11                                                                                                    |
| A kivetítő állvánvra szerelése                                                                                                    | 11                                                                                                    |
| Jelforrások csatlakoztatása a kivetítőhöz                                                                                                    | 12                                                                                                    |
| A kivetített kép beállítása.                                                                                                    | 13                                                                                                    |
| A távvezérlő üzembe helyezése                                                                                                    | 14                                                                                                    |
|                                                                                                    |                                                                                                    |
| A KIVETÍTŐ HASZNÁLATA                                                                                                    | 16                                                                                                    |
| A KIVETÍTÓ HASZNÁLATA.                                                                                                    | <b>16</b>                                                                                                    |
| A KIVETÍTŐ HASZNÁLATA.<br>A kivetítő beépített akkumulátorának feltöltése<br>A kivetítő használata mobil akkumulátorként                                                                                                    | <b>16</b><br>16<br>17                                                                                                    |
| <b>A KIVETÍTÓ HASZNÁLATA</b><br>A kivetítő beépített akkumulátorának feltöltése<br>A kivetítő használata mobil akkumulátorként<br>A kivetítő be-/kikapcsolása                                                                                                    | <b>16</b><br>16<br>17<br>18                                                                                                    |
| A KIVETÍTÓ HASZNÁLATA.<br>A kivetítő beépített akkumulátorának feltöltése<br>A kivetítő használata mobil akkumulátorként<br>A kivetítő be-/kikapcsolása<br>A kezdőképernyő áttekintése                                                                                                    | <b>16</b><br>17<br>18<br>19                                                                                                    |
| A KIVETÍTÓ HASZNÁLATA.<br>A kivetítő beépített akkumulátorának feltöltése<br>A kivetítő használata mobil akkumulátorként<br>A kivetítő be-/kikapcsolása<br>A kezdőképernyő áttekintése<br>Bemeneti jelforrás választása                                                                                                    | 16<br>17<br>18<br>19<br>20                                                                                                    |
| A KIVETÍTÓ HASZNÁLATA.<br>A kivetítő beépített akkumulátorának feltöltése<br>A kivetítő használata mobil akkumulátorként<br>A kivetítő be-/kikapcsolása<br>A kezdőképernyő áttekintése<br>Bemeneti jelforrás választása.<br>Vezeték nélküli média adatfolyam                                                                                                    | <b>16</b><br>17<br>18<br>19<br>20<br>21                                                                                                    |
| A KIVETÍTÓ HASZNÁLATA.<br>A kivetítő beépített akkumulátorának feltöltése<br>A kivetítő használata mobil akkumulátorként<br>A kivetítő be-/kikapcsolása<br>A kezdőképernyő áttekintése<br>Bemeneti jelforrás választása.<br>Vezeték nélküli média adatfolyam<br>Az USB display funkció használata                                                                                                    | <b>16</b><br>17<br>18<br>19<br>20<br>21<br>23                                                                                                  |
| A KIVETÍTÓ HASZNÁLATA.<br>A kivetítő beépített akkumulátorának feltöltése<br>A kivetítő használata mobil akkumulátorként<br>A kivetítő be-/kikapcsolása<br>A kezdőképernyő áttekintése<br>Bemeneti jelforrás választása.<br>Vezeték nélküli média adatfolyam<br>Az USB display funkció használata<br>Csatlakozás vezeték nélküli hangszóróhoz.                                                                                                    | <ol> <li>16</li> <li>17</li> <li>18</li> <li>19</li> <li>20</li> <li>21</li> <li>23</li> <li>25</li> </ol>                                     |
| A KIVETÍTŐ HASZNÁLATA<br>A kivetítő beépített akkumulátorának feltöltése<br>A kivetítő használata mobil akkumulátorként<br>A kivetítő be-/kikapcsolása<br>A kezdőképernyő áttekintése<br>Bemeneti jelforrás választása.<br>Vezeték nélküli média adatfolyam<br>Az USB display funkció használata<br>Csatlakozás vezeték nélküli hangszóróhoz.<br>A kivetítő beállításainak konfigurálása                                                                                                    | <ol> <li>16</li> <li>17</li> <li>18</li> <li>19</li> <li>20</li> <li>21</li> <li>23</li> <li>25</li> <li>26</li> </ol>                         |
| A KIVETÍTŐ HASZNÁLATA.<br>A kivetítő beépített akkumulátorának feltöltése<br>A kivetítő használata mobil akkumulátorként<br>A kivetítő be-/kikapcsolása<br>A kezdőképernyő áttekintése<br>Bemeneti jelforrás választása.<br>Vezeték nélküli média adatfolyam<br>Az USB display funkció használata<br>Csatlakozás vezeték nélküli hangszóróhoz.<br>A kivetítő beállításainak konfigurálása<br>TOVÁBBI INFORMÁCIÓ                                                                                                    | <ol> <li>16</li> <li>17</li> <li>18</li> <li>19</li> <li>20</li> <li>21</li> <li>23</li> <li>25</li> <li>26</li> <li>34</li> </ol>             |
| A KIVETITÖ HASZNÁLATA.<br>A kivetítő beépített akkumulátorának feltöltése                                                                                                    | <ol> <li>16</li> <li>17</li> <li>18</li> <li>19</li> <li>20</li> <li>21</li> <li>23</li> <li>25</li> <li>26</li> <li>34</li> </ol>             |
| A KIVETITÓ HASZNÁLATA.<br>A kivetítő beépített akkumulátorának feltöltése                                                                                                    | <ol> <li>16</li> <li>17</li> <li>18</li> <li>19</li> <li>20</li> <li>21</li> <li>23</li> <li>25</li> <li>26</li> <li>34</li> <li>35</li> </ol> |
| A KIVETITÓ HASZNÁLATA.<br>A kivetítő beépített akkumulátorának feltöltése<br>A kivetítő használata mobil akkumulátorként<br>A kivetítő be-/kikapcsolása<br>A kezdőképernyő áttekintése<br>Bemeneti jelforrás választása<br>Vezeték nélküli média adatfolyam<br>Az USB display funkció használata<br>Csatlakozás vezeték nélküli hangszóróhoz<br>A kivetítő beállításainak konfigurálása<br><b>TOVÁBBI INFORMÁCIÓ</b><br>Kompatibilis felbontások<br>Képméret és vetítési távolság                                                                                                    | <b>16</b><br>17<br>18<br>19<br>20<br>21<br>23<br>25<br>26<br><b>34</b><br>35<br>36                                                             |
| A KIVETITÖ HASZNÁLATA.<br>A kivetítő beépített akkumulátorának feltöltése<br>A kivetítő használata mobil akkumulátorként<br>A kivetítő be-/kikapcsolása<br>A kezdőképernyő áttekintése<br>Bemeneti jelforrás választása.<br>Vezeték nélküli média adatfolyam<br>Az USB display funkció használata<br>Csatlakozás vezeték nélküli hangszóróhoz.<br>A kivetítő beállításainak konfigurálása<br><b>TOVÁBBI INFORMÁCIÓ</b><br>Kompatibilis felbontások.<br>Képméret és vetítési távolság<br>A kivetítő méretei és a mennyezeti tartó felszerelése<br>Infravörös távvezérlő-kódok                                                                                              | 16<br>17<br>18<br>19<br>20<br>21<br>23<br>25<br>26<br>34<br>35<br>36<br>37                                                                     |
| A KIVETITÓ HASZNÁLATA.<br>A kivetítő beépített akkumulátorának feltöltése .<br>A kivetítő használata mobil akkumulátorként .<br>A kivetítő be-/kikapcsolása                                                                                                    | 16<br>17<br>18<br>19<br>20<br>21<br>23<br>25<br>26<br>34<br>35<br>36<br>37<br>38                                                               |
| A KIVETITÓ HASZNALATA                                                                                                    | 16<br>17<br>18<br>19<br>20<br>21<br>23<br>25<br>26<br>34<br>35<br>36<br>37<br>38<br>40                                                         |
| A KIVETITÖ HASZNÁLATA.<br>A kivetítő beépített akkumulátorának feltöltése<br>A kivetítő használata mobil akkumulátorként<br>A kivetítő be-/kikapcsolása<br>A kezdőképernyő áttekintése<br>Bemeneti jelforrás választása<br>Vezeték nélküli média adatfolyam<br>Az USB display funkció használata<br>Csatlakozás vezeték nélküli hangszóróhoz.<br>A kivetítő beállításainak konfigurálása<br><b>TOVÁBBI INFORMÁCIÓ</b><br>Kompatibilis felbontások.<br>Képméret és vetítési távolság<br>A kivetítő méretei és a mennyezeti tartó felszerelése<br>Infravörös távvezérlő-kódok<br>Hibaelhárítás<br>LED fény jelentése                                                        | 16<br>17<br>18<br>19<br>20<br>21<br>23<br>25<br>26<br>34<br>35<br>36<br>37<br>38<br>40<br>40                                                   |
| A KIVETITÓ HASZNÁLATA.<br>A kivetítő beépített akkumulátorának feltöltése<br>A kivetítő használata mobil akkumulátorként<br>A kivetítő be-/kikapcsolása<br>A kezdőképernyő áttekintése<br>Bemeneti jelforrás választása.<br>Vezeték nélküli média adatfolyam<br>Az USB display funkció használata<br>Csatlakozás vezeték nélküli hangszóróhoz.<br>A kivetítő beállításainak konfigurálása<br><b>TOVÁBBI INFORMÁCIÓ</b><br>Kompatibilis felbontások.<br>Képméret és vetítési távolság<br>A kivetítő méretei és a mennyezeti tartó felszerelése<br>Infravörös távvezérlő-kódok<br>Hibaelhárítás.<br>LED fény jelentése<br>Műszaki adatok.<br>Optoma nemzetközi képviseletek | <b>16</b><br>17<br>18<br>19<br>20<br>21<br>23<br>25<br>26<br><b>34</b><br>35<br>36<br>37<br>38<br>40<br>40<br>41                               |

## BIZTONSÁG

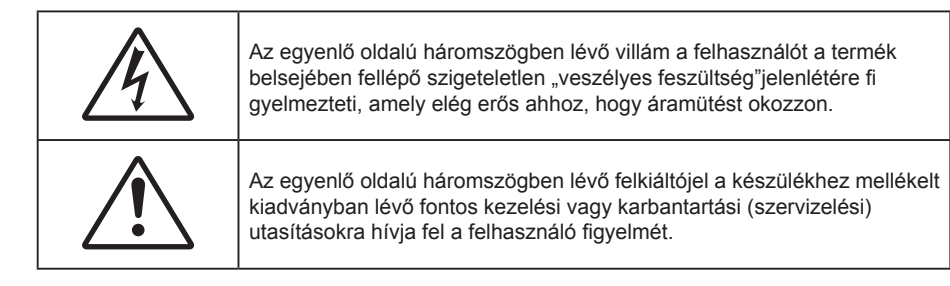

Kérjük, kövesse a jelen felhasználói kézikönyvben található figyelmeztetéseket, óvintézkedéseket és karbantartási előírásokat.

## Fontos biztonsági tudnivalók

- RG1 IEC 62471-5:2015.
- Ne zárja el a szellőzőnyílásokat. A kivetítő megbízható üzemelésének biztosítása és a túlmelegedés elleni védelme érdekében úgy helyezze el, hogy a megfelelő szellőzést nem akadályozza. Például, ne helyezze a kivetítőt zsúfolt dohányzóasztalra, heverőre, ágyra vagy hasonló felületre. Ne építse a kivetítőt burkolatba, mint például könyvespolcra vagy szekrénybe, mert ezek a szellőzést korlátozzák.
- A tűz és/vagy áramütés kockázatának csökkentése érdekében óvja a kivetítőt esőtől, illetve nedvességtől. Ne helyezze a berendezést hőforrás (például fűtőtest, hősugárzó, kályha), illetve egyéb, hőt termelő berendezések (pl. erősítők) közelébe.
- Ne hagyja, hogy tárgyak vagy folyadékok jussanak a kivetítőbe. A veszélyes pontokhoz vagy a rövidre zárt részekhez hozzáérő tárgyak tüzet vagy áramütést okozhatnak.
- Ne használja az alábbi körülmények között:
  - Rendkívül meleg, hideg vagy párás helyen.
    - (i) Ügyeljen arra, hogy a helyiség hőmérséklete 5°C és 40°C között legyen
    - (ii) Relatív páratartalom: 10 % és 85 %
  - Nagymennyiségű pornak és piszoknak kitett helyen.
  - Erős mágneses teret gerjesztő készülék közelében.
  - Közvetlen napsütésben.
- Ne használja a készüléket, ha megsérült vagy megrongálták. A sérülés/rongálódás (egyebek között) az alábbiakra terjed ki:
  - A készüléket elejtették.
  - A tápkábel vagy a dugó megsérült.
  - Folyadék ömlött a kivetítőre.
  - A kivetítőt esőnek vagy nedvességnek tették ki.
  - Tárgy esett a kivetítő belsejébe, vagy valami laza tárgy van benne.
- Ne tegye a kivetítőt labilis felületre! A kivetítő leeshet, ami személyi sérülést vagy a kivetítő károsodását okozhatja.
- Ne takarja el a kivetítő objektívjét működés közben. A fény felhevíti az előtte lévő tárgyat, ami megolvadhat, égési sérülést és tüzet okozva.
- Ne nyissa ki vagy szerelje szét a kivetítőt, mert ezzel áramütést okozhat.
- Ne kísérelje meg saját maga megjavítani a készüléket. A fedelek kinyitása vagy eltávolítása Önt nagyfeszültségnek és egyéb veszélyeknek teheti ki. Kérjük hívja az Optomát, mielőtt javításra küldené a készüléket.
- Lásd a kivetítő burkolatát a biztonsági feliratokat illetően.
- A készüléket csak szakképzett személyek javíthatják.
- Csak a gyártó által meghatározott szerelvényeket/kiegészítőket használjon.

- A kivetítő működése közben ne nézzen közvetlenül a lencsébe. Az erős fény szemsérülést okozhat.
- A kivetítő kikapcsolásakor hagyja, hogy a kivetítő befejezze hűtési ciklusát, mielőtt áramtalanítaná a készüléket. A kivetítő lehűléséhez 90 másodperc szükséges.
- A termék tisztítása előtt mindig kapcsolja a készüléket ki és húzza ki a tápkábelt a hálózati csatlakozóból.
- Enyhe tisztítószerrel megnedvesített, puha kendőt használjon a kijelző burkolatának tisztításához. Ne használjon súrolószert, viaszt vagy oldószert a készülék tisztításához.
- Amennyiben a terméket előreláthatólag hosszabb ideig nem fogja használni, húzza ki a váltóáramú (AC) csatlakozóaljzatból.
- Ne telepítse a kivetítőt rezgésnek vagy ütődésnek kitett helyen.
- Ne érintse meg az objektívet puszta kézzel.
- Vegye ki a távvezérlőből az eleme(ke)t, mielőtt eltárolná a készüléket. Ha az eleme(ke)t sokáig a távvezérlőben hagyják, szivároghat(nak).
- Ne használja vagy tárolja a kivetítőt olyan helyen, ahol a cigarettafüst és a belőle származó olaj jelen lehet, mert ezek károsan befolyásolhatják a kivetítő teljesítményét.
- Kérjük, tartsa be a kivetítő helyes szerelési irányát, mivel a nem szabványos telepítés befolyásolhatja a kivetítő teljesítményét.
- Használjon hosszabbítót és/vagy túlfeszültség-védelmet. Mivel az áramkimardások és feszültségesések TÖNKRETEHETIK az eszközöket.

### Szerzői jog

A kiadvány – beleértve az öszes benne lévő fényképet, ábrát és szoftvert – a nemzetközi szerzői jogi törvények védelme alatt áll és minden jog fenntartva. Ezen kiadványt – beleértve a benne lévő anyagot is – az eredeti szerző írásbeli engedélye nélküli tilos bármilyen módon vagy formában másolni.

© Copyright 2018

### Felelősséget kizáró nyilatkozat

A dokumentumban szereplő információk előzetes értesítés nélkül megváltoztathatók. A cég nem nyilatkozik sem nyíltan, sem burkoltan a kiadvány tartalmáról, és nem is ad rá garanciát, továbbá kifejezetten visszautasítja, hogy meghatározott célra való alkalmasságra vagy eladhatóságra vonatkozó garanciát nyújtana. A gyártó továbbá fenntartja a jogot a kiadvány átdolgozására, módosítására, illetve korszerűsítésére bármikor, anélkül, hogy köteles lenne az átdolgozásról vagy a változtatásról bárkit külön értesítenie.

### Védjegyek

A Kensington az ACCO Brand Corporation USA-ban bejegyzett védjegye más országokban és egyéb országokban bejegyzések, illetve folyamatban lévő bejegyzési kérelmek léteznek.

A HDMI név, a HDMI embléma és a High-Definition Multimedia Interface a HDMI Licensing LLC. védjegye vagy bejegyzett védjegye az Amerikai Egyesült Államokban és más országokban.

A DLP<sup>®</sup>, a DLP Link és a DLP embléma a Texas Instruments bejegyzett védjegye, a BrilliantColor™ a Texas Instruments védjegye.

Minden, a jelen kézikönyvben említett terméknevek az adott jogbirtokos tulajdonában vannak és elismertek.

## FCC

Ezt az eszközt megvizsgálták és megállapították, hogy teljesíti a B osztályú digitális eszközökre vonatkozó határértékeket az FCC Szabályzat 15. fejezete szerint. E határértékek úgy vannak tervezve, hogy lakásban történő telepítés esetén megfelelő védelmet nyújtsanak a káros interferencia ellen. Ez a készülék rádiófrekvenciás energiát kelt, használ és sugározhat, és ha nem a használati utasításnak megfelelően helyezték üzembe és használják, károsan zavarhatja a rádiótávközlést.

Garantálni azonban nem lehet, hogy egy adott helyzetben zavarás ne lépjen fel. Ha a berendezés káros interferenciát okoz a rádió- vagy televízióvételben, amely a készülék ki- és bekapcsolásával határozható meg, akkor a felhasználó kötelessége, hogy megkísérelje az interferencia kiküszöbölését az alábbi lehetőségek közül egy vagy több alkalmazásával:

- Irányítsa másfelé vagy helyezze át a vevőantennát.
- Növelje a távolságot az eszköz és a vevőkészülék között.
- Az eszközt más áramkörhöz kapcsolódó fali dugaszolóaljzatba csatlakoztassa, mint amelyhez a vevőkészülék csatlakozik.
- Kérjen segítséget kereskedőjétől vagy gyakorlott rádió/televízió szakembertől.

### Megjegyzés: Árnyékolt kábelek

Minden más számítástechnikai eszközhöz való csatlakoztatás árnyékolt kábelekkel történik az FCC előírásoknak való megfelelés érdekében.

### Vigyázat!

A gyártó által nem engedélyezett változtatások vagy módosítások miatt a felhasználó elveszítheti a Federal Communications Commission (Szövetségi Távközlési Bizottság) által biztosított jogát, hogy ezt a kivetítőt működtesse.

### Üzemi feltételek

Ez a berendezés megfelel az FCC-szabályzat 15. részében foglaltaknak. A működtetésnek az alábbi két feltétele van:

- 1. A készülék nem okozhat káros zavart, és
- 2. A készüléknek minden zavart fogadnia kell, beleértve a nem kívánatos működést okozó zavarokat is.

### Megjegyzés: Kanadai felhasználók

Ez a B osztályú digitális készülék megfelel a kanadai ICES-003 szabványnak.

Remarque à l'intention des utilisateurs canadiens

Cet appareil numerique de la classe B est conforme a la norme NMB-003 du Canada.

### Megfelelőségi nyilatkozat az EU országai számára

- EMC irányelv 2014/30/EK (módosításokkal együtt)
- 2014/35/EK kisfeszültségű készülékekre vonatkozó irányelv
- R & TTE irányelv 1999/5/EK (ha a termék RF funkcióval rendelkezik)

### WEEE

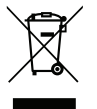

#### Utasítások az eszköz megfelelő selejtezését illetően

Selejtezés esetén ne dobja szemétbe ezt az elektronikus eszközt. A minimális szennyezés és a környezet lehető legnagyobb mértékű védelme érdekében dolgozza fel újra.

### A csomag bemutatása

Óvatosan bontsa ki a csomagot és ellenőrizze, hogy tartalmaz-e mindent az alább megadott szabványos kiegészítők közül. Típustól, műszaki adatoktól, illetve a vásárlás térségétől függően előfordulhat, hogy bizonyos opcionális kiegészítők nem érhetők el. Kérjük, egyeztessen a vásárlás helyével. Egyes kiegészítők térségenként eltérhetnek.

A garanciajegy csak egyes területeken képezi a csomag részét. Bővebb felvilágosítást a forgalmazótól kaphat.

### Normál tartozékok

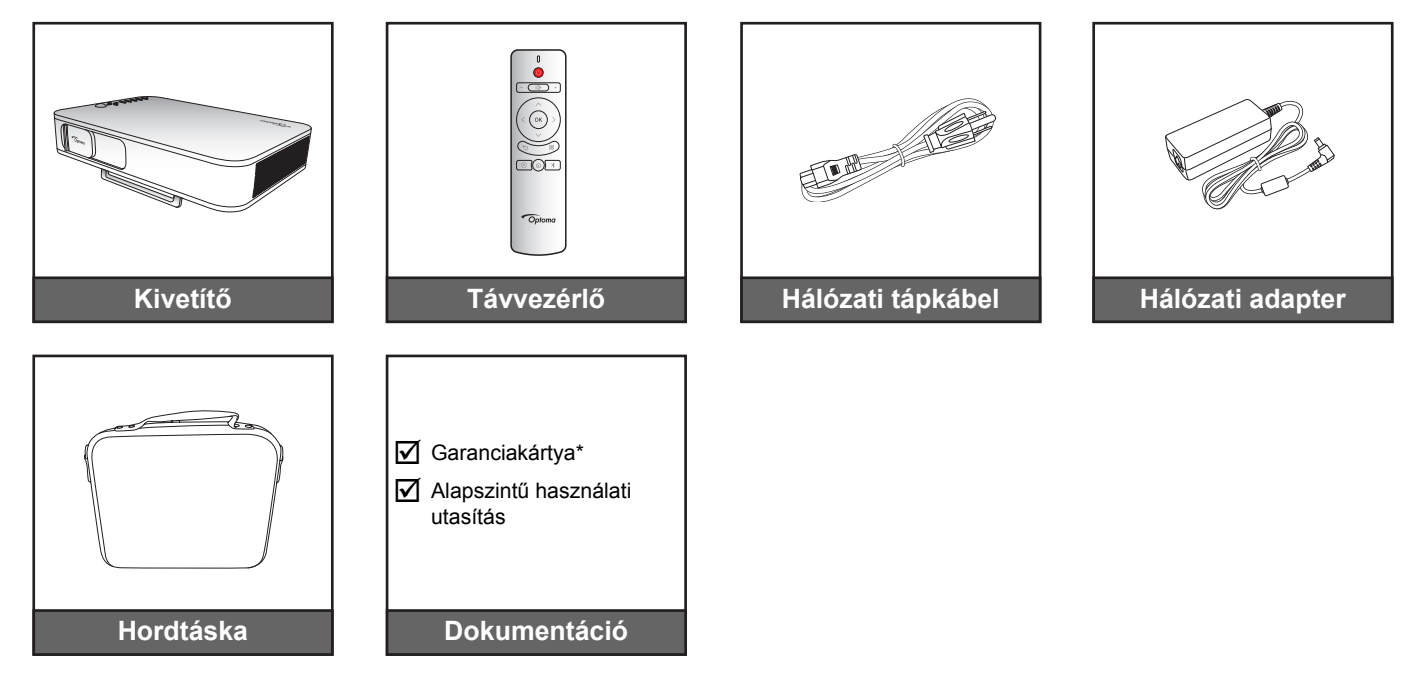

### Megjegyzés:

- A távvezérlőt az elemekkel együtt szállítják.
  - \* Az európai garanciális információkért látogasson el a www.optoma.com oldalra.

### A termék áttekintése

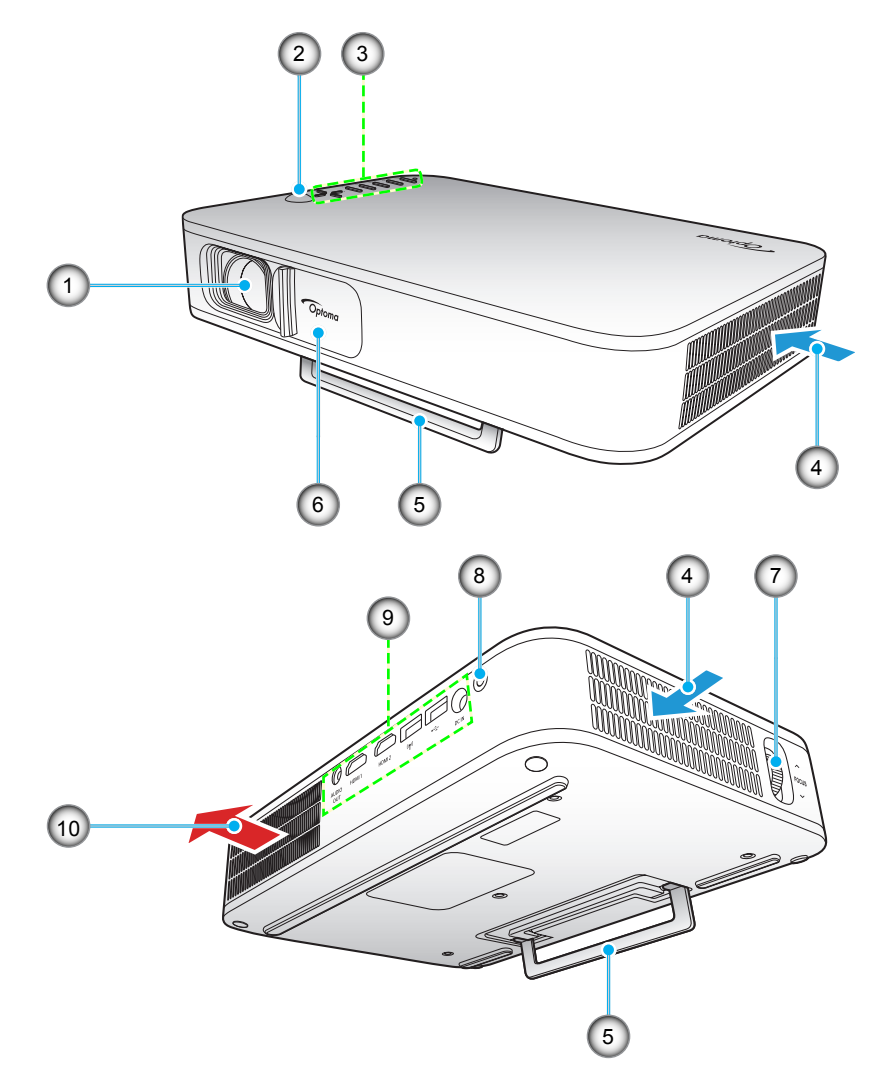

Megjegyzés: Ügyeljen arra, hogy a légbeszívó és légkifúvó nyílások között legalább 20 cm távolság legyen.

| Sz. | Elem                      | Sz. | Elem                      |
|-----|---------------------------|-----|---------------------------|
| 1.  | Objektív                  | 6.  | Lencsefedél               |
| 2.  | Infravörös érzékelő       | 7.  | Fókuszgyűrű               |
| 3.  | Billentyűzet              | 8.  | Üzemkapcsoló gomb         |
| 4.  | Szellőzés (beömlő nyílás) | 9.  | Be- és kimenetek          |
| 5.  | Tartóláb                  | 10. | Szellőzés (kiömlő nyílás) |

## Csatlakozások

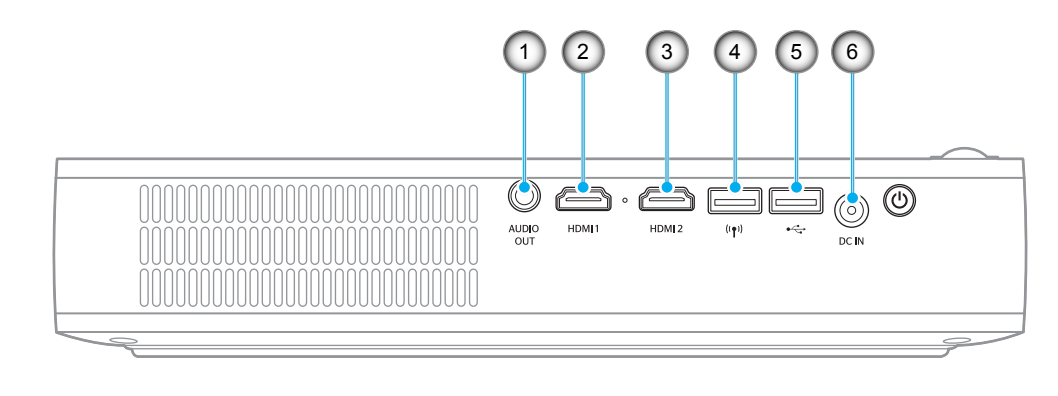

| Sz. | Elem                     | Sz. | Elem                                                                      |
|-----|--------------------------|-----|---------------------------------------------------------------------------|
| 1.  | AUDIÓ KIMENET csatlakozó | 4.  | USB-A csatlakozó (Wi-Fi kulcs)                                            |
| 2.  | HDMI 1 csatlakozó        | 5.  | USB-A csatlakozó (USB Display) /<br>USB tápfeszültség kimenet (5 V/1,5 A) |
| 3.  | HDMI 2 csatlakozó        | 6.  | DC IN csatlakozó                                                          |
|     |                          |     |                                                                           |

### Billentyűzet

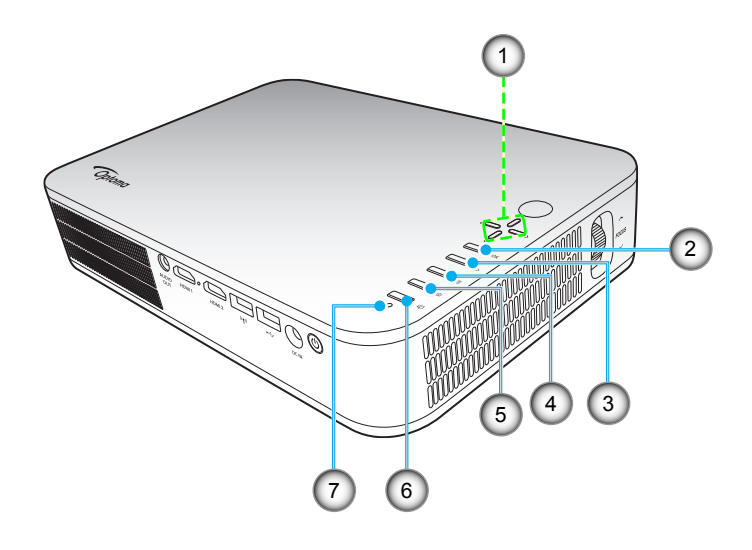

| Sz. | Elem |
|-----|------|
| 4   |      |

- 1. Négyirányú kiválasztógombok
- 2. OK
- 3. Vissza
- 4. Beállítások

- Sz. Elem
- 5. Kezdőlap
- 6. Megjelenítési mód
- 7. Állapotjelző LED

### Távvezérlő

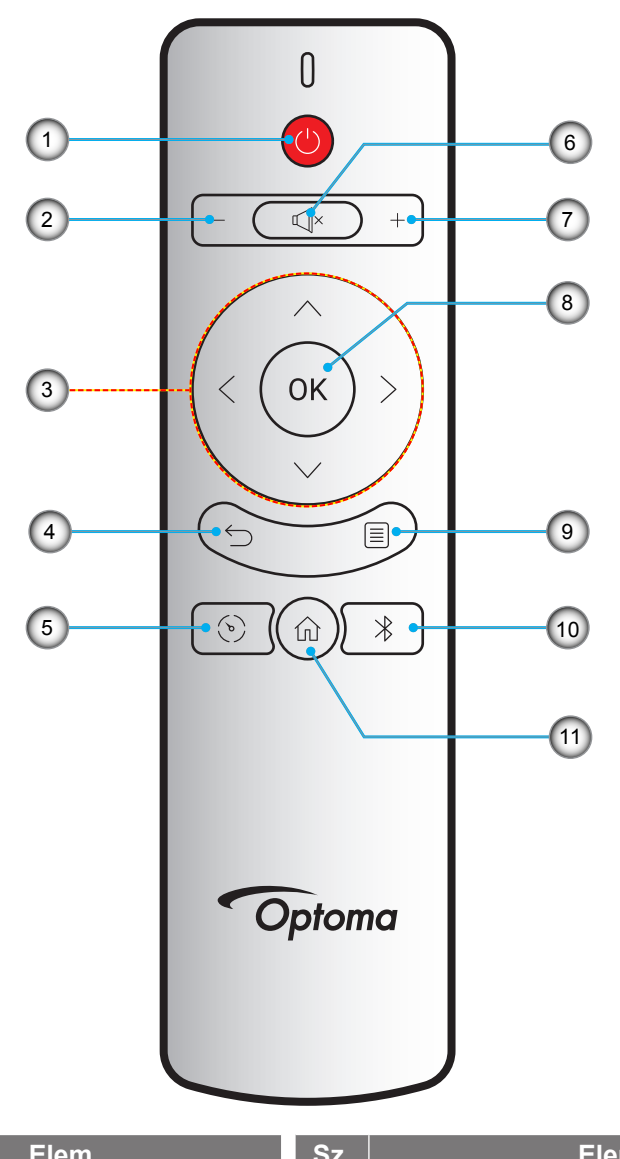

| Sz. | Elem                        | Sz. | Elem        |
|-----|-----------------------------|-----|-------------|
| 1.  | Be-/kikapcsolás             | 7.  | Hangerő +   |
| 2.  | Hangerő -                   | 8.  | OK          |
| 3.  | Négyirányú kiválasztógombok | 9.  | Beállítások |
| 4.  | Vissza                      | 10. | Bluetooth   |
| 5.  | Megjelenítési mód           | 11. | Kezdőlap    |
| 6.  | Néma                        |     |             |

### A kivetítő állványra szerelése

Egy háromlábú állvány szabványos méretű csavarját csavarja a kivetítő csavarlyukába.

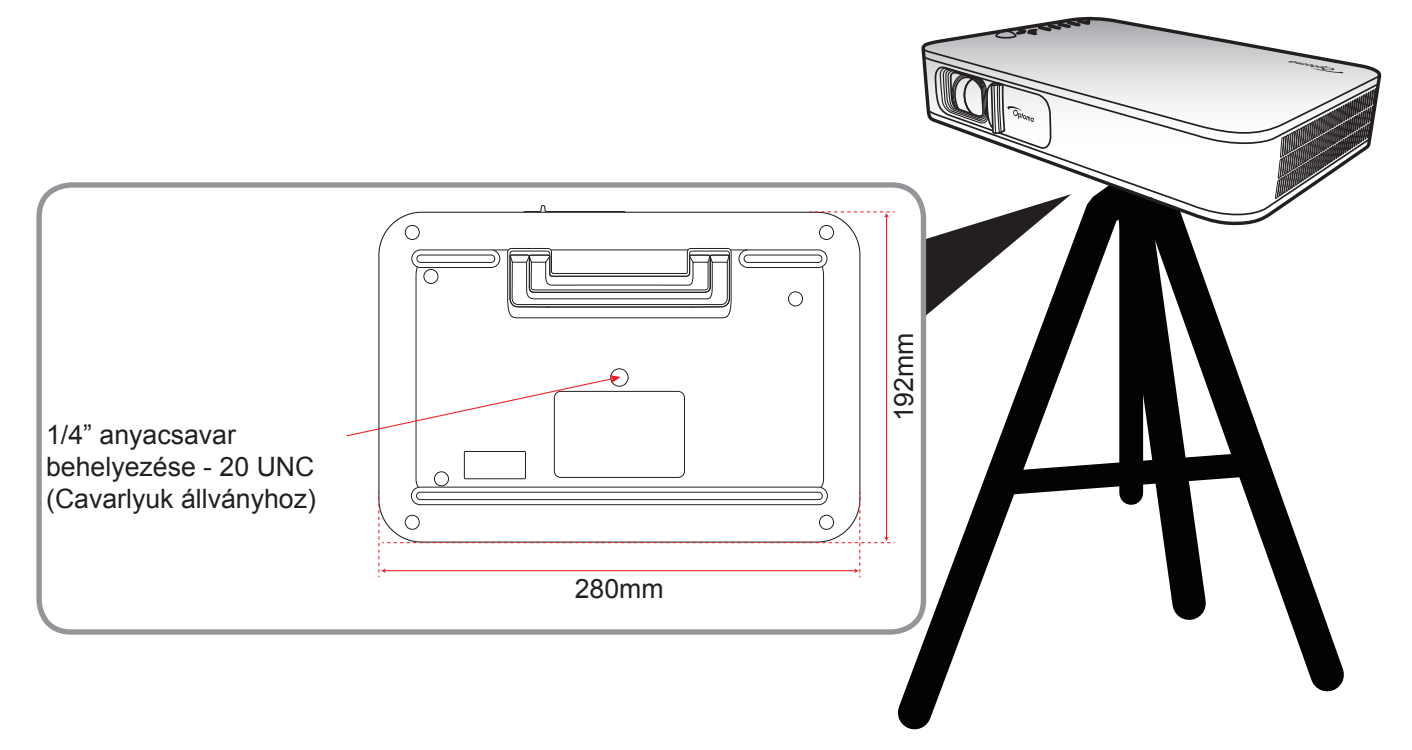

### Megjegyzés:

•

- Jegyezze meg, hogy a helytelen telepítés miatti sérülés érvényteleníti a garanciát.
- A kivetítő helyének meghatározása adott vászonmérethez, lásd a távolságokat tartalmazó táblázatot az 35. oldalon.

## Jelforrások csatlakoztatása a kivetítőhöz

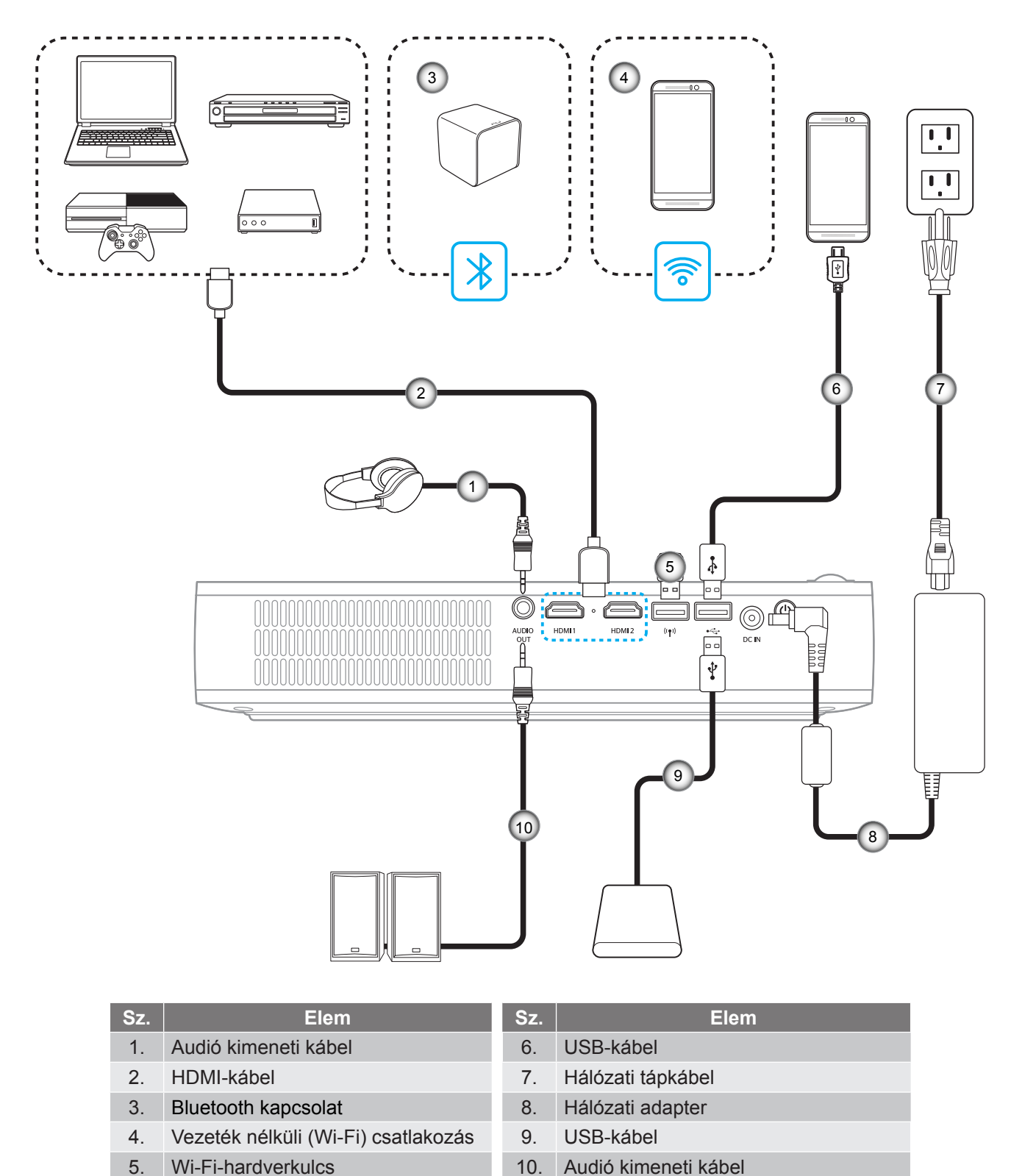

Megjegyzés: A vezeték nélküli adapter opcionális kiegészítő.

## A kivetített kép beállítása

### Képmagasság

Nyissa ki az állítható lábat a kép magasságának beállításához.

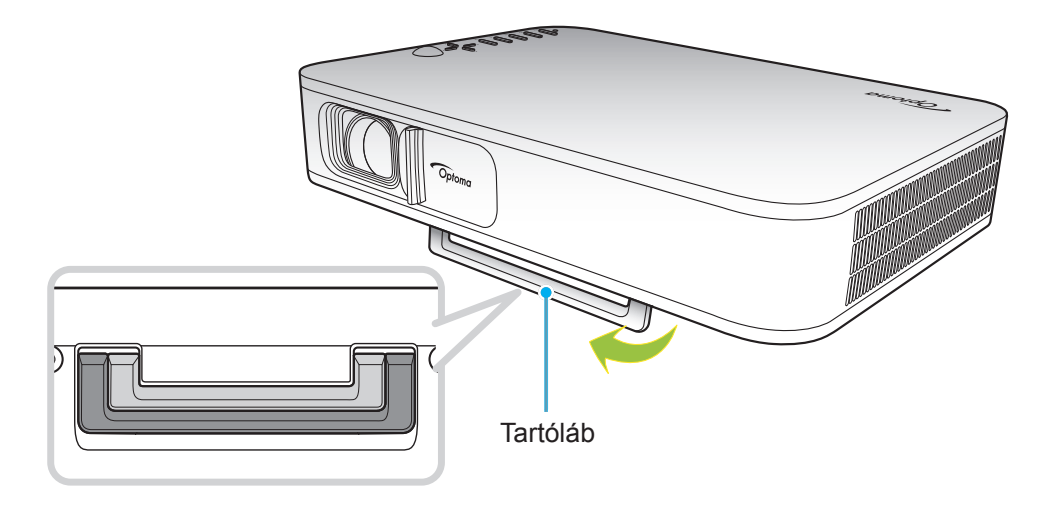

### Fókusz

Forgassa felfelé vagy lefelé a fókuszbeállító gyűrűt, amíg a kép ki nem tisztul.

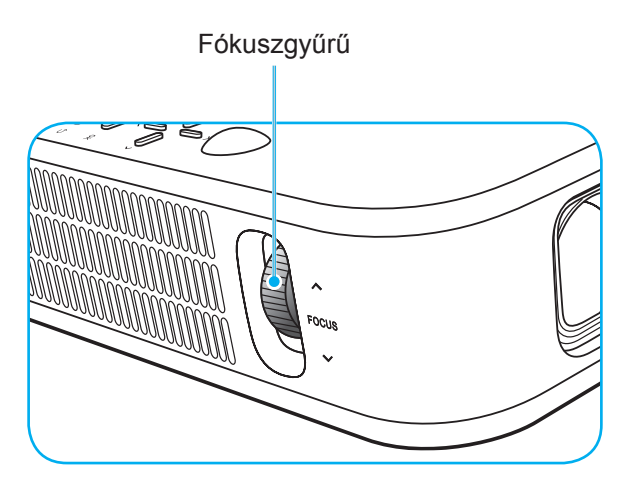

### A távvezérlő üzembe helyezése

### Elemek behelyezése / cseréje

A távvezérlőhöz két darab AAA méretű elem jár.

- 1. Vegye le az elemkamra fedelét a távvezérlő hátuljáról.
- 2. Helyezze be az AAA elemeket az elemkamrába az ábrán látható módon.
- 3. Helyezze vissza a hátlapot a távvezérlőre.

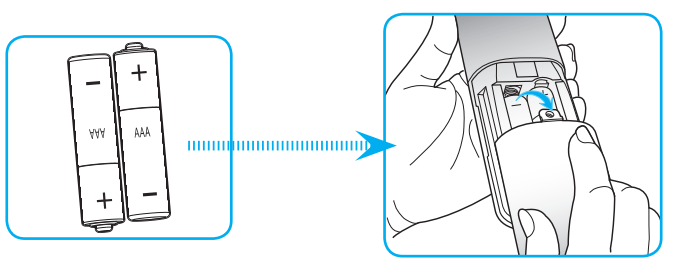

Megjegyzés: A régi elemet csak megegyező típusú (vagy azzal egyenértékű) elemre cserélje ki.

### VIGYÁZAT!

A nem megfelelő elemek használata vegyi szivárgást vagy robbanást okozhat. Ügyeljen az alábbiak betartására:

- Ne keverje az eltérő típusú elemeket. A különböző típusú elemek különböző jellemzőkkel bírnak.
- Ne használjon régi és új elemeket egyszerre. Az új és régi elemek keverése megrövidíti az új elemek élettartamát, illetve a régi elemek vegyi szivárgását okozhatja.
- Azonnal vegye ki a kimerült elemeket. Az elemekből szivárgó vegyi anyag a bőrrel érintkezve irritációt okozhat. Ha vegyi szivárgást észlel, alaposan törölje le egy kendővel.
- A termékhez mellékelt elemek élettartama rövidebb lehet a tárolási körülmények miatt.
- Amennyiben a távvezérlőt hosszabb ideig nem tervezi használni, úgy az elemeket feltétlenül vegye ki.
- Az elhasznált elemektől saját térsége vagy országa szabályozásának megfelelően szabaduljon meg.

### Hatósugár

Az infravörös (IR) távérzékelő a kivetítő felső részén található. Győződjön meg arról, hogy a távvezérlő működési szöge a kivetítő IR vevőjéhez viszonyítva ±35°-on belül van. A távvezérlőnek az érzékelőtől mért távolsága nem lehet több mint 6 méter 45°-os működési szög mellett, illetve 14 méter 0°-os működési szög mellett.

- Ügyelni kell, hogy a távvezérlő és az infravörös érzékelő között ne legyen olyan akadály, amely elzárná az infravörös sugár útját.
- Győződjön meg arról, hogy a távvezérlő IR-jeladójára nem esik közvetlen napfény vagy fénycsőfény.
- A távvezérlőt tartsa több mint 2 méter távolságra a féncsővilágítástól, mert ellenkező esetben a távvezérlő hibásan működhet.
- Ha a távvezérlő túl közel van az inverter típusú fénycsővilágításhoz, időről időre hatástalanná válhat.
- Ha a távvezérlő és a kivetítő rendkívül közel vannak egymáshoz, a távvezérlő hatástalanná válhat.
- Ha a vászonra irányítja a távvezérlőt, a tényleges távolság kevesebb mint 5 méter a távvezérlő és a vászon között, és az IR-sugár visszaverődik a kivetítőre. A tényleges hatósugár azonban vetítővászontól függően eltérhet.

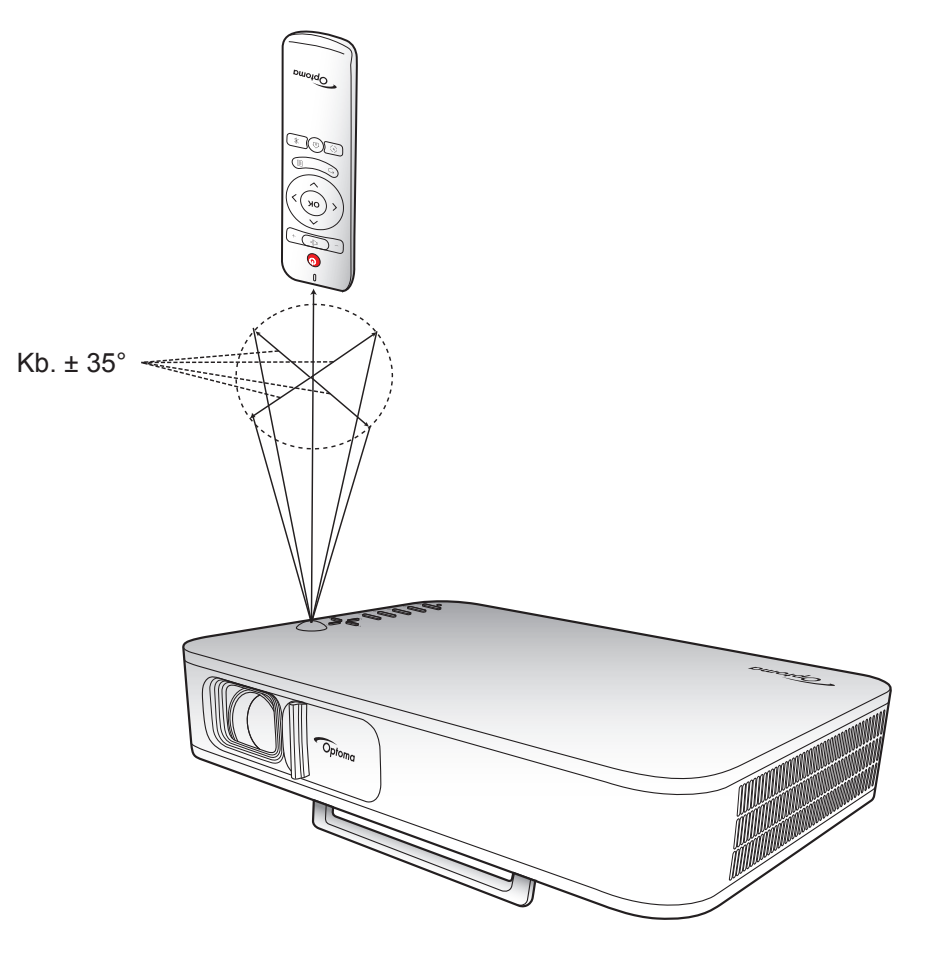

### A kivetítő beépített akkumulátorának feltöltése

A kivetítő beépített akkumulátorral rendelkezik. Más szóval a kivetítőt szabadon használhatja anélkül, hogy elektromos aljzatot kellene keresnie.

FONTOS! Az akkumulátor csak akkor töltődik, ha a kivetítőt kikapcsolták.

Az akkumulátor töltéséhez hajtsa végre a következőket:

- 1. Csatlakoztassa a hálózati AC tápkábel egyik végét a hálózati adapterhez. Ezután csatlakoztassa a hálózati adaptert a kivetítőn lévő DC IN jelű aljzathoz.
- Csatlakoztassa az AC tápkábel másik végét egy elektromos aljzatba. Ha csatlakoztatta, az állapotjelző LED vörös színnel világít. Az akkumulátor teljes feltöltése körülbelül 2,5-3 órát vesz igénybe (0%-tól 100%-ig).

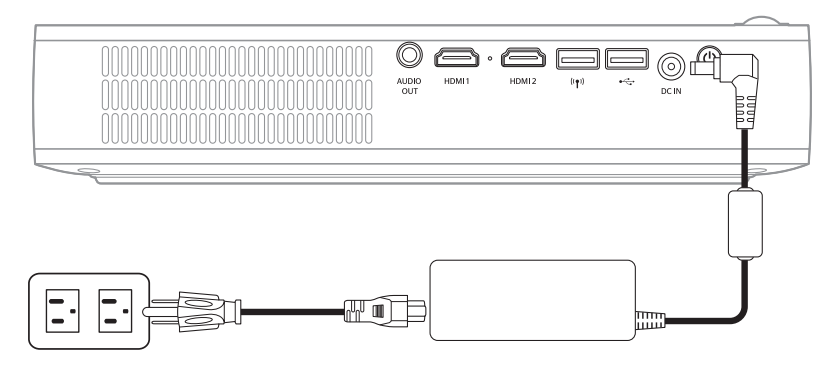

#### Megjegyzés:

- Az állapotjelző LED kialszik, ha az akkumulátor teljesen fel van töltve.
- A beépített akkumulátor akár 1,5 óráig működőképes Fényes módban, míg kb. 2,5 óráig működőképes ECO üzemmód.

### A kivetítő használata mobil akkumulátorként

A beépített akkumulátornak köszönhetően a kivetítő mobil akkumulátorként működik mobileszközei számára.

Mobileszköze feltöltéséhez hajtsa végre a következőket:

- 1. Csatlakoztassa az USB-kábel egyik végét a kivetítő USB-aljzatához.
- 2. Csatlakoztassa az USB-kábel másik végét a mobileszköz USB-aljzatához.

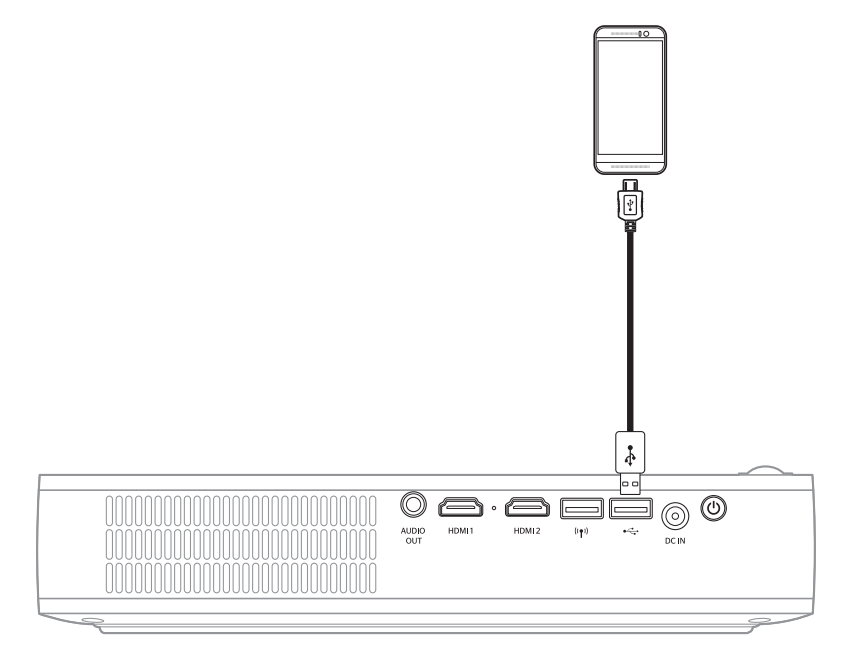

Megjegyzés: Ha a tápkábelt kihúzzák, az USB-aljzat csak akkor szolgáltat áramot, ha a USB 5V (készenlét) beállítása On. A részleteket lásd: 33. oldal.

### A kivetítő be-/kikapcsolása

### Bekapcsolás

- 1. Csatlakoztassa a jel-/forráskábelt.
- 2. Csúsztassa el jobbra az objektívvédő karját. A kivetítő automatikusan bekapcsolódik.

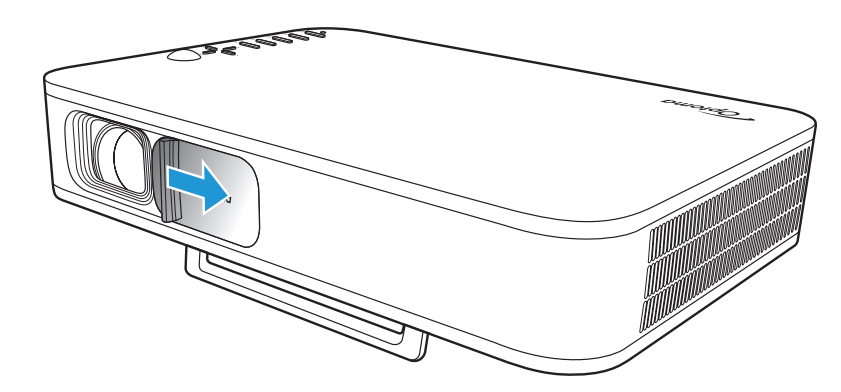

### Megjegyzés:

- Ha az objektívvédő nyitva van, a kivetítőt bekapcsolhatja a készüléken lévő Power gomb, illetve a távvezérlőn lévő () gomb megnyomásával.
- A kivetítőt áramforráshoz csatlakoztatva is használhatja. Az akkumulátor azonban nem töltődik, ha a kivetítőt bekapcsolják.

### Kikapcsolás

A kivetítő kikapcsoláshoz az alábbiak közül valamelyik műveletet kell elvégeznie:

- Csúsztassa el az objektív fedelét balra.
- Nyomja meg a **Power** gombot a kivetítő hátulján.
- Nyomja meg a 🕛 gombot a távvezérlőn.

Ha az állapototjelző LED kialszik, a kivetítő kikapcsolása megfelelően megtörtént.

Megjegyzés: A kikapcsolási eljárást követően nem ajánlott azonnal újra bekapcsolni a kivetítőt.

## A kezdőképernyő áttekintése

A Home (Induló) képernyő megjelenik a kivetítő minden indítása alkalmával.

A Home (Induló) képernyőn történő navigáláshoz egyszerűen használja a távvezérlő vagy a kivetítő billentyűzetének gombjait.

Bármikor visszatérhet a Home (Induló) képernyőre, ha megnyomja a 🛱 gombot a távvezérlőn, illetve a 🏠 gombot a kivetítő billentyűzetén, függetlenül attól, hogy mely oldalon tartózkodik.

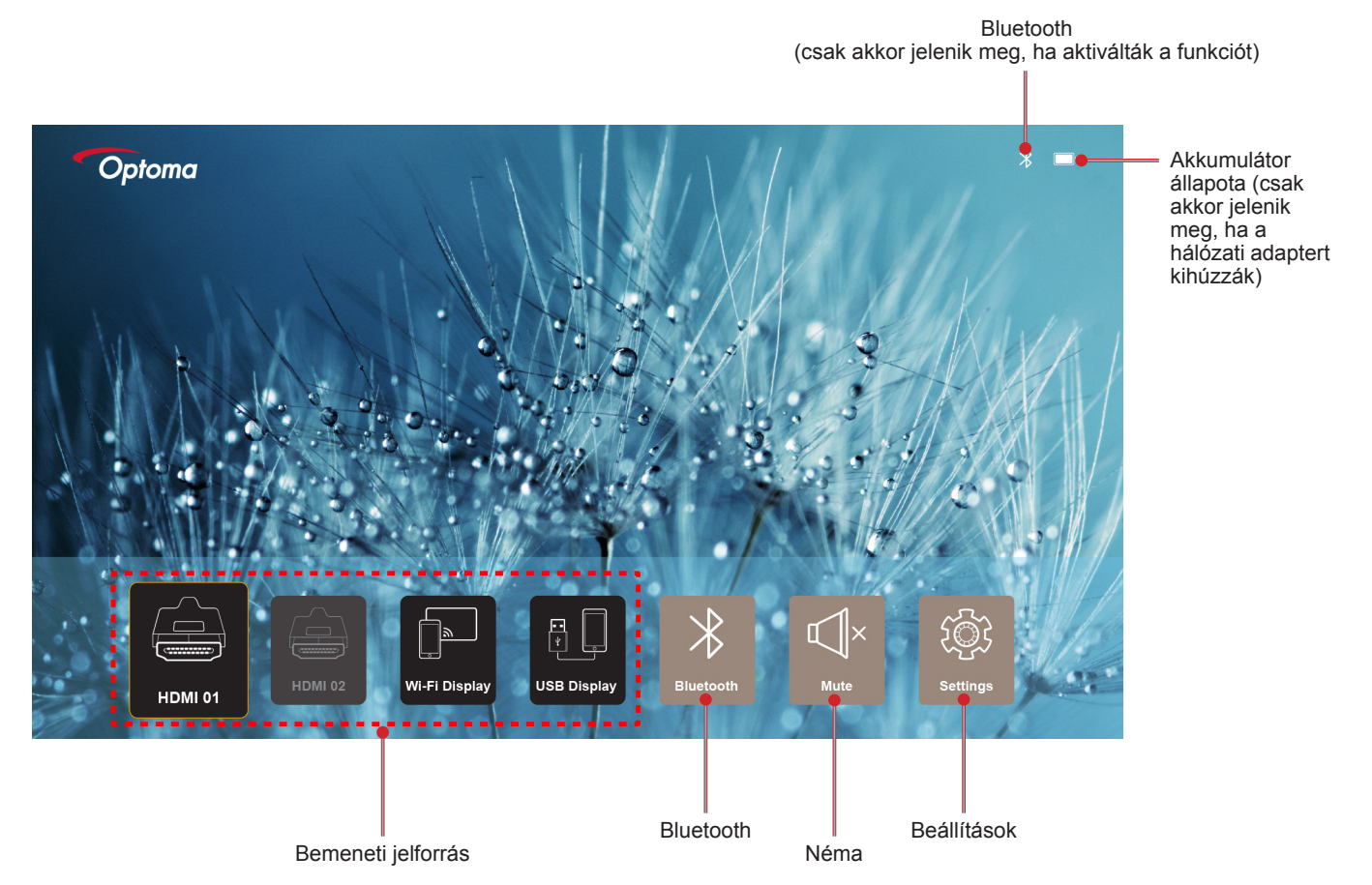

### Navigálás a Home (Induló) képernyőn

A Home (Induló) képernyőn navigálhat a távvezérlő vagy a kivetítő billentyűzetének segítségével.

| Használat                                   | A távvezérlő használata                                             | A kivetítő billentyűzetének<br>használata |
|---------------------------------------------|---------------------------------------------------------------------|-------------------------------------------|
| Elem kiválasztása                           | Nyomja meg a $\langle, \rangle$ , $\land$ vagy $\checkmark$ gombot. | Nyomja meg a <, >, ∧ vagy ∨<br>gombot.    |
| Választás megerősítése                      | Nyomja meg az <b>OK</b> gombot.                                     | Nyomja meg az <b>OK</b> gombot.           |
| A beállítások menü megnyitása/<br>elrejtése | Nyomja meg a 🗏 gombot.                                              | Nyomja meg a 🗐 gombot.                    |
| A Bluetooth menü megnyitása/<br>elrejtése   | Nyomja meg a ∦ gombot.                                              | Nyomja meg a ∦ gombot.                    |
| Hang némítása/visszakapcsolása              | Nyomja meg a Щ× gombot.                                             | N/A                                       |
| A megjelenítési mód váltása                 | Nyomja meg a 📎 gombot.                                              | Nyomja meg a 📿 gombot.                    |
| Visszatérés az előző oldalra                | Nyomja meg a <del>⊆</del> gombot.                                   | Nyomja meg a 숙 gombot.                    |
| Visszatérés a Home (Induló)<br>képernyőre   | Nyomja meg a 斺 gombot.                                              | Nyomja meg a 🎧 gombot.                    |

### Bemeneti jelforrás választása

A kivetítő lehetővé teszi, hogy különféle bemeneti forrásokat csatlakoztasson kábel, vezeték nélküli hálózat, vagy Bluetooth segítségével.

A bemeneti forrás váltásához:

- 1. Csatlakoztassa a jel-/forráskábelt.
- 2. Nyomja meg a < vagy > gombot a kívánt bemeneti forrás kiválasztásához, majd nyomja meg az **OK** gombot a választás megerősítéséhez.

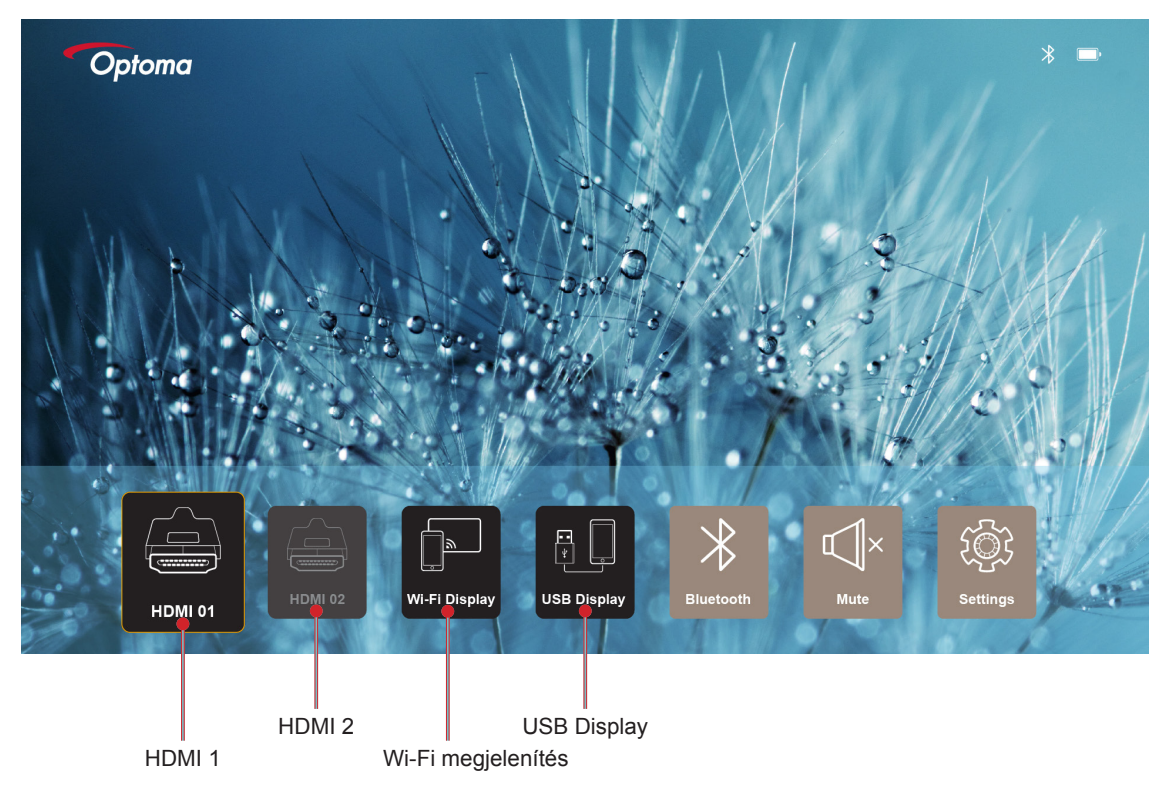

### Megjegyzés:

- Forrásoknak a kivetítőhöz történő csatlakoztatását illetően lásd: oldal12. oldal.
- A vezeték nélküli csatlakozással kapcsolatos további információkért tekintse meg a "Vezeték nélküli média adatfolyam", illetve "Csatlakozás vezeték nélküli hangszóróhoz" fejezetet.
- Az USB Display kapcsolatos további információkért tekintse meg a "Az USB display funkció használata" fejezetet.

### Vezeték nélküli média adatfolyam

Jelölje ki a **Wi-Fi megjelenítés** elemet, ha mobileszköze kijelzőjének tartalmát kívánja megjeleníteni a kivetítőn Wi-Fi kapcsolaton keresztül.

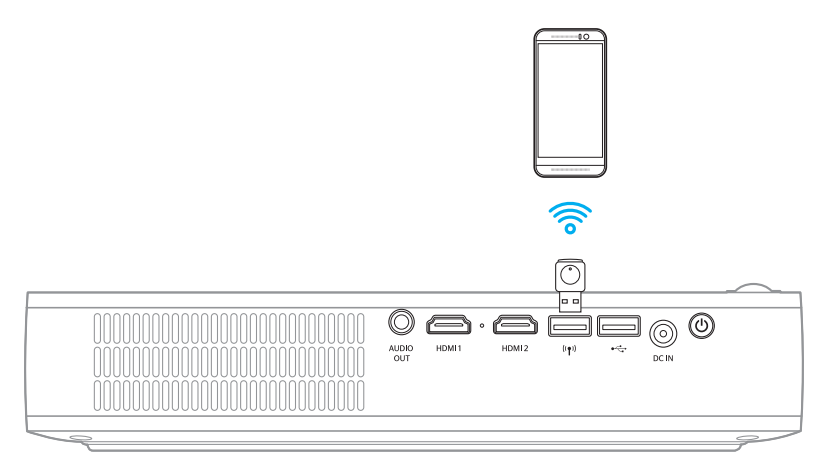

1. Ha első alkalommal használja a Wi-Fi megjelenítés funkciót, töltse le és telepítse az EZCast Pro alkalmazást a mobileszközére.

Megjegyzés: Ezt megteheti a kijelzőn látható QR-kód beolvasásával, illetve letöltheti az App Store vagy Google Play oldalról.

2. A kivetítőn illessze be a Wi-Fi-kulcsot és jelölje ki az **Wi-Fi megjelenítés** elemet.

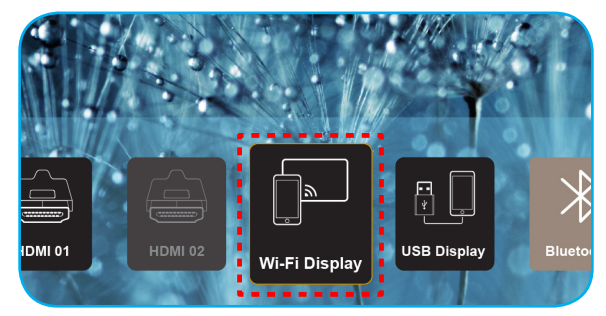

FONTOS! A vezeték nélküli funkció megfelelő működésének biztosításához a Wi-Fi-kulcsnak a bal oldali USB-aljzathoz kell csatlakoznia.

Megjelenik a telepítési útmutató képernyő.

| Optoma                                                                                                    | Device Name: EZCastPr<br>Password: 87654321                                                                                                    | ro_8C0E0E81                                                                                                    |                                                                                           | (0)                                                                          |
|----------------------------------------------------------------------------------------------------|----------------------------------------------------------------------------------------------------|----------------------------------------------------------------------------------------------------|-------------------------------------------------------------------------------------------|------------------------------------------------------------------------------|
| Setup process<br>(After setup, select the projecto                                                                                                    | r directly in EZCast Pro device list                                                                                                    | for casting.)                                                                                                    |                                                                                           |                                                                              |
| Hobie<br>C 2018er fro<br>C 2018er fro<br>C 2019er fro<br>C 2019er | IN THE SECOND SECOND SE | The second sector of the second sector of the second sector of the second second secon | Pin<br>Pin<br>Pin<br>Pin<br>Pin<br>Pin<br>Pin<br>Pin<br>Pin<br>Pin                        | Freise<br>Exemption<br>Demp.333<br>Demp.333                                  |
| Install EZCast Pro App from<br>App Store or Google Play.                                                                                                    | 2 Connect your phone or laptop<br>to projector in Wi-Fi settings<br>(device password on top).                                                                                                    | 3 Launch EZCast Pro and enter<br>"Settings" to setup a network<br>for projector in "Network<br>Settings".                                                                                                    | 4 Reconnect your phone or<br>laptop to your Wi-Fi (not the<br>"EZCast Pro_XXXX" network). | 5 E2Cest the projector directly in<br>E2Cest Pro device list for<br>casting. |

 A mobileszközén engedélyezze a Wi-Fi funkciót. Ezután kapcsolódjon a kivetítőhöz (pl. EZCastPro\_XXXXXXX).

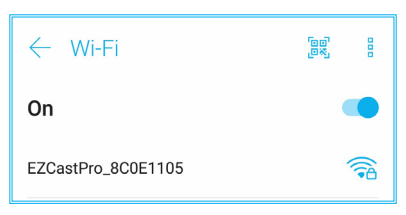

4. Adja meg a jelszót a kapcsolat létesítéséhez.

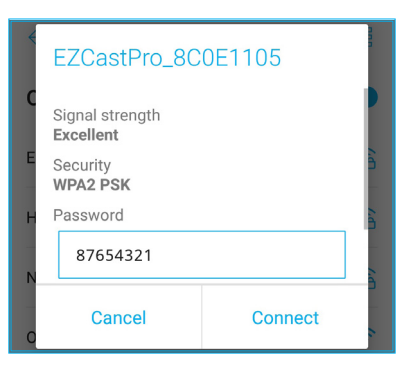

#### Megjegyzés:

 A vezeték nélküli kapcsolat beállítását a 'kivetítő neve' és jelszava megadásával végezheti el a beállítási útmutató oldalon.

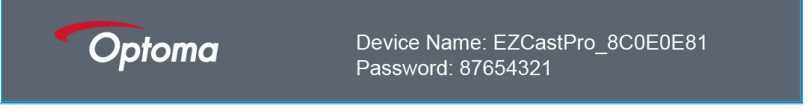

- A vezeték nélküli csatlakozás módja eszközönként eltérő lehet. Kérjük, tekintse meg az adott eszköz felhasználói útmutatóját.
- 5. Indítsa el az "EZCast Pro" alkalmazást és érintse meg a kijelzőt, hogy a kivetítőhöz csatlakozzon.

**Megjegyzés:** Amikor első alkalommal indítja az alkalmazást, megjelenik egy előugró üzenet a kijelzőn. A folytatáshoz egyszerűen érintse meg a **Igen** lehetőséget.

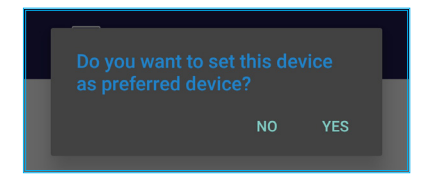

 Amikor megjelenik a főképernyő, érintse meg a Tükrözés ki > Indítás most elemet, hogy elindítsa a mobileszköz kijelzőjének vetítését a vásznon.

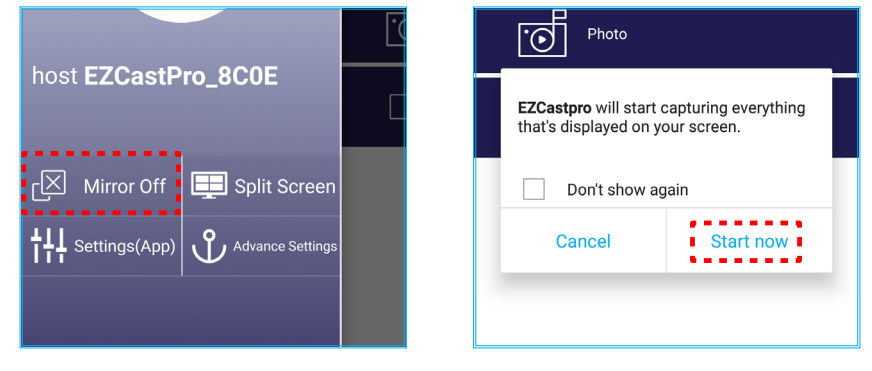

7. Válassza ki vetíteni kívánt médiafájlokat.

### Az USB display funkció használata

Jelölje ki az **USB Display** elemet, ha mobileszköze kijelzőjének tartalmát kívánja megjeleníteni a kivetítőn USBkábeles kapcsolaton keresztül.

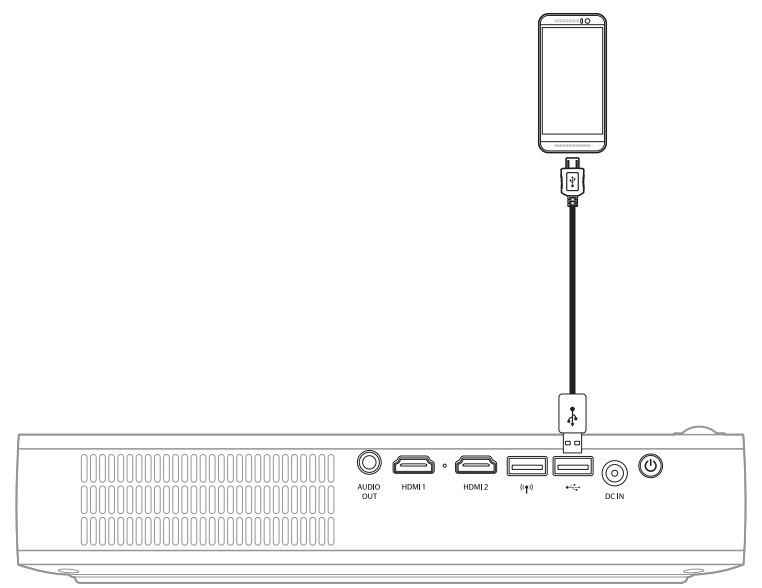

- 1. Ha első alkalommal használja az USB Display funkciót, töltse le és telepítse az EZCast Pro alkalmazást a mobileszközére.
- 2. Csatlakoztassa a mobileszközt a kivetítőhöz egy USB-kábellel.
- 3. A kivetítőn jelölje ki az USB Display elemet.

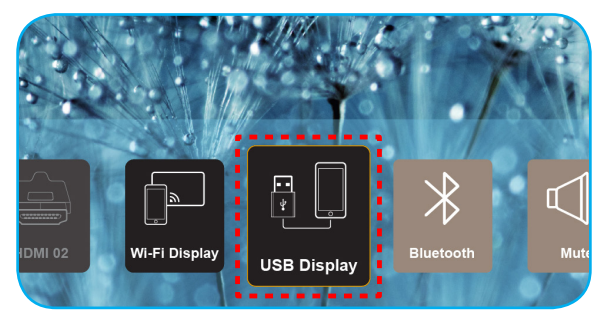

Megjelenik a telepítési útmutató képernyő.

| Optoma                   | Device Name: EZCastPro_8C0E0E                                     | :81                                                             |
|--------------------------|-------------------------------------------------------------------|-----------------------------------------------------------------|
| iPhone                   |                                                                   | Android                                                         |
|                          |                                                                   |                                                                 |
| Plug USB cable and play. | 1 Install EZCast Pro on your phone 2 Turn or<br>from Google play. | uSB Tethering in phone Plug USB cable and play with EZCast Pro. |
|                          | Please connect your phone via USB cable a                         | nd projector.                                                   |

 A mobileszközén engedélyezze az USB kapcsolódás funkciót.
 Például lépjen a Beállítások > Több > Hálózat megosztása > USB kapcsolódás elemre, majd állítsa Be helyzetbe.

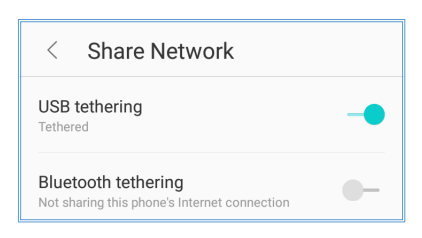

Megjegyzés: Az USB csatlakozás módja eszközönként eltérő. Kérjük, tekintse meg az adott eszköz felhasználói útmutatóját.

- 5. Indítsa el az "EZCast Pro" alkalmazást és érintse meg a kijelzőt, hogy a kivetítőhöz csatlakozzon.
- Amikor megjelenik a főképernyő, érintse meg a Tükrözés ki > Indítás most elemet, hogy elindítsa a mobileszköz kijelzőjének vetítését a vásznon.

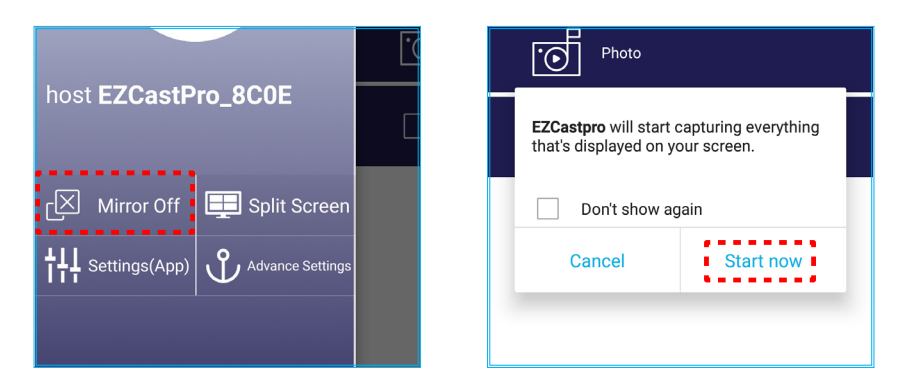

7. Válassza ki vetíteni kívánt médiafájlokat.

### Csatlakozás vezeték nélküli hangszóróhoz

A beépített Bluetooth modulnak köszönhetően a kivetítőt Bluetooth-képes hangszóróhoz vagy hangszórópanelhez csatlakoztathatja.

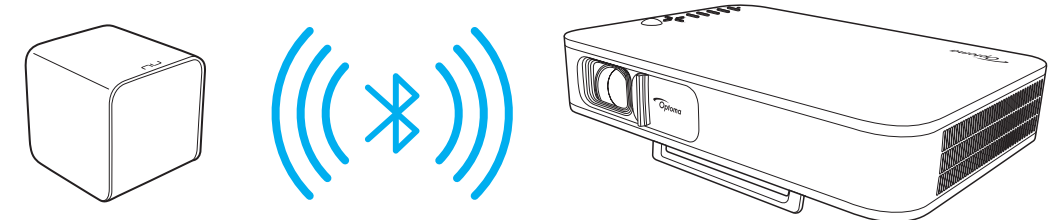

- 1. Nyissa meg a Bluetooth menüt. A menüt a következő módszerek egyikével nyithatja meg:
  - A távvezérlő használatával: Nyomja meg a <sup>∦</sup> gombot.
  - A kivetítő billentyűzetének használatával: Nyomja meg a < vagy > gombot a Bluetooth elem kiválasztásához, majd nyomja meg az OK gombot.

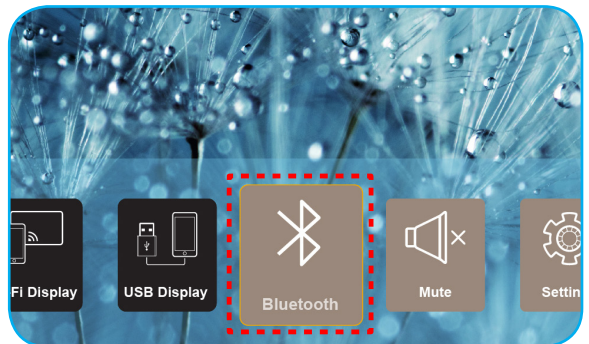

2. Kapcsolja be a Bluetooth hangszórót, majd engedélyezze Bluetooth funkcióját (amennyiben szükséges).

Megjegyzés: A Bluetooth hangszóró működtetésének további részleteit illetően lásd a dokumentációját.

3. A kivetítőn állítsa a Bluetooth elemet **Be** helyzetbe. Ezután keressen rá a Bluetooth hangszóróra.

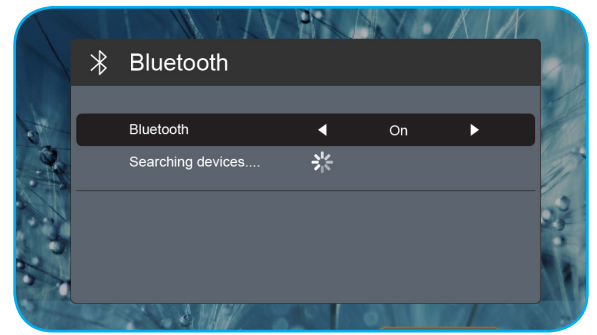

4. Jelölje ki a "Hangszóró" elemet a párosítás megkezdéséhez. Az eszközök sikeres párosítását és csatlakoztatását követően a hangkimenet megszólaltatására használhatja a külső hangszórót.

### Megjegyzés:

- A hangerő módosítását elvégezheti a távvezérlő vagy + gombjának megnyomásával.
- A némítás funkció aktiválásához nyomja meg a symbol a távvezérlőn, illetve válassza a Némítás elemet a Induló képernyőn.

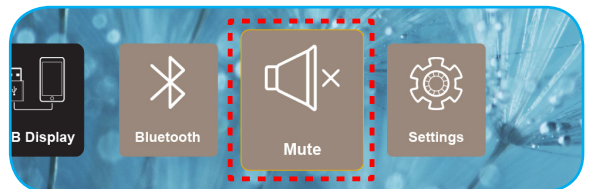

 Győződjön meg arról, hogy a Bluetooth hangszóró és a kivetítő közötti távolság nem haladja meg a 10 métert.

## A kivetítő beállításainak konfigurálása

Jelölje ki a **Beállítások** elemet a különféle eszközkonfigurációk kezeléséhez, beleértve az eszközbeállítások elvégzését, a rendszerinformációk megtekintését és a rendszerbeállítások visszaállítását.

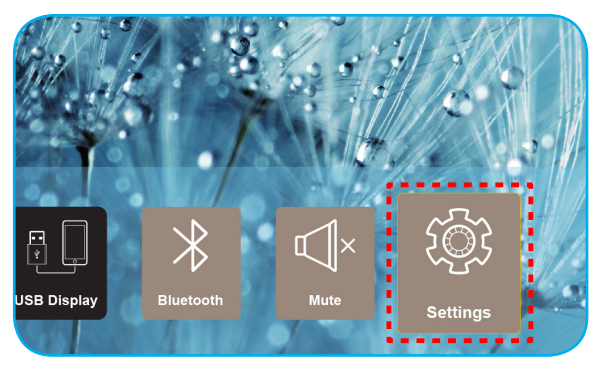

#### A főmenü elérhető elemei a következők:

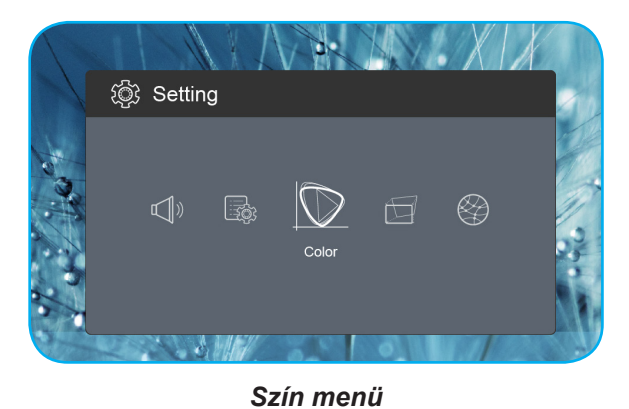

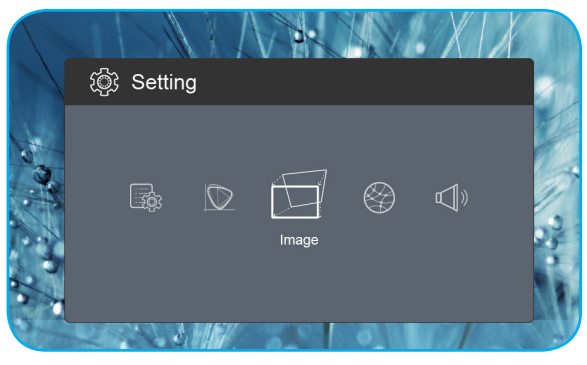

Kép menü

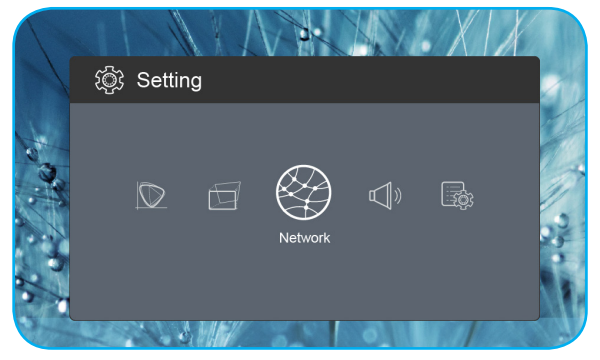

Hálózat menü

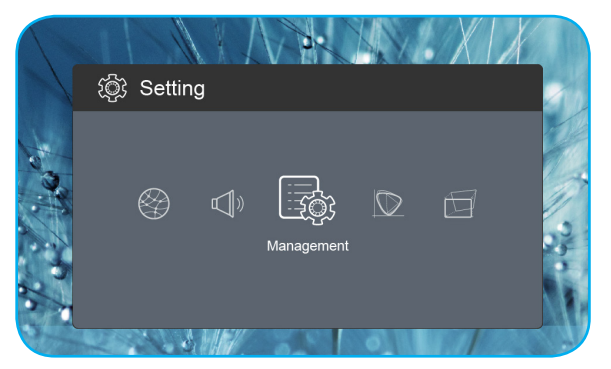

Kezelés menü

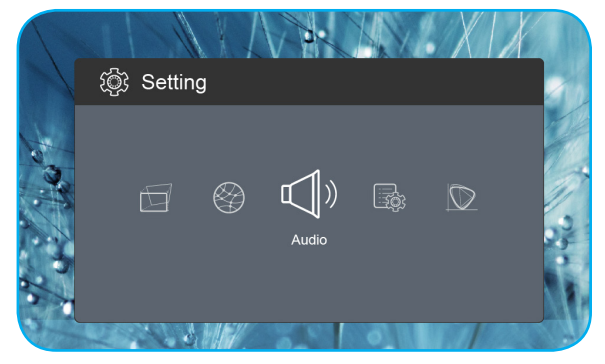

Audió menü

### OSD menüszerkezet

| 1. szint | 2. szint           | 3. szint   | Érték         |
|----------|--------------------|------------|---------------|
|          |                    |            | Mozi          |
|          |                    |            | Játék         |
|          | Megjelenítési mód  |            | Fényes        |
|          |                    |            | sRGB          |
|          | Fényesség          |            | 0 ~ 100       |
|          | Kontraszt          |            | 0 ~ 100       |
|          | Telítettség        |            | 0~100         |
|          | Élesség            |            | 0~3           |
|          |                    |            | Standard      |
|          | O-ísk őszázsálalat |            | Cool          |
|          | Szinnomersekiet    |            | Hideg         |
|          |                    |            | Native        |
|          |                    |            | Standard      |
|          | Commo              |            | Film          |
| Szín     | Gamma              |            | Video         |
|          |                    |            | Graphic       |
|          | Színárnyalat       |            | -50 ~ +50     |
|          |                    |            | Fehér         |
|          |                    |            | Halvány sárga |
|          | Fal színe          |            | Világoskék    |
|          |                    |            | Rózsaszín     |
|          |                    |            | Sötétzöld     |
|          |                    | R erősítés | 0 ~ 100       |
|          |                    | G erősítés | 0 ~ 100       |
|          | Frősítás           | B erősítés | 0 ~ 100       |
|          | LIUSINGS           | R Offset   | 0 ~ 100       |
|          |                    | G Offset   | 0 ~ 100       |
|          |                    | B Offset   | 0 ~ 100       |
|          | Visszaállítása     |            |               |
|          | Vetítési mód       |            | Elülső        |
|          |                    |            | Hátulsó       |
|          | Vetítés helve      |            | Asztali       |
|          |                    |            | Mennyezet     |
|          |                    |            | Automata      |
| Kén      | Képarány           |            | 4:3           |
|          |                    |            | 16:9          |
|          |                    |            | L.Box         |
|          | Auto V. Keystone   |            | On            |
|          |                    |            | Off           |
|          | V. Keystone        |            | -30 ~ +30     |
|          | H. Keystone        |            | -20 ~ +20     |

| 1. szint | 2. szint           | 3. szint | Érték               |
|----------|--------------------|----------|---------------------|
|          |                    |          | Top Left            |
|          |                    |          | Top Right           |
|          | 4 Corner Korrekcio |          | Bottom Left         |
|          |                    |          | Bottom Right        |
|          |                    |          | Automata            |
|          | HDMI Színskála     |          | Korlátozott hatókör |
| Kép      |                    |          | Teljes körű         |
|          |                    |          | 1.0                 |
|          |                    |          | 1.2                 |
|          | Digitális zoom     |          | 1.4                 |
|          |                    |          | 1.6                 |
|          |                    |          | 1.8                 |
|          | Visszaállítása     |          |                     |
|          |                    |          | On                  |
|          | VVI-FI             |          | Off                 |
| Halozat  | Wi-Fi IP           |          |                     |
|          | Visszaállítása     |          |                     |
|          | Kötet              |          | 0 ~ 40              |
|          |                    |          | Automata            |
|          | Audio Output       |          | Bluetooth           |
| Hang     |                    |          | Projector           |
|          |                    |          | On                  |
|          | Néma               |          | Off                 |
|          | Visszaállítása     |          |                     |
|          |                    |          | English             |
|          |                    |          | Čeština             |
|          |                    |          | Dansk               |
|          |                    |          | Deutsch             |
|          |                    |          | Español             |
|          |                    |          | Français            |
|          |                    |          | Italiano            |
|          |                    |          | Magyar              |
|          |                    |          | Nederlands          |
| Kezelés  | Nyelv              |          | Polski              |
|          |                    |          | Português           |
|          |                    |          | Suomi               |
|          |                    |          | Svenska             |
|          |                    |          | Türkçe              |
|          |                    |          | Русский             |
|          |                    |          | ไทย                 |
|          |                    |          |                     |
|          |                    |          | 简体中文                |

| 1. szint | 2. szint              | 3. szint | Érték           |
|----------|-----------------------|----------|-----------------|
|          | Nuclu                 |          | 日本語             |
|          |                       |          | 한국어             |
|          | Nyelv                 |          | Việt Nam        |
|          |                       |          | Farsi           |
|          |                       |          | Alapértelmezett |
|          | LOGO                  |          | Semleges        |
|          |                       |          | Off             |
|          |                       |          | 15              |
|          | Automata kikapcsolás  |          | 30              |
|          |                       |          | 60              |
|          |                       |          | 120             |
|          | ECO üzemmód           |          | On              |
| Kezelés  |                       |          | Off             |
|          | LICD EV (képzoplát)   |          | On              |
|          |                       |          | Off             |
|          | Nagy magasság         |          | On              |
|          |                       |          | Off             |
|          | AC bekancsolása       |          | On              |
|          |                       |          | Off             |
|          | Firmware-verzió       |          |                 |
|          | Firmware frissítés    |          | OTA             |
|          |                       |          | USB             |
|          | LED lámpa órák        |          |                 |
|          | Visszaállítása        |          |                 |
|          | Összes visszaállítása |          |                 |

### Color (Szín) menü

### Megjelenítési mód

A különböző képtípusokhoz számos gyári beállítás áll rendelkezésre.

- Mozi: Az optimális színeket biztosítja filmnézéshez.
- Játék: Ezt az üzemmódot a fényerő és válaszidő növeléséhez válassza videojátékok esetén.
- Fényes: Maximális fényerő PC bemenet esetén.
- **sRGB**: Szabványos, színhelyes színek.

### <u>Fényesség</u>

A kép fényerejének beállításához.

### Kontraszt

A kontraszt a kép legvilágosabb és legsötétebb részei közötti különbséget adja meg.

### <u>Telítettség</u>

Beállítja a kép színtelítettségét.

### <u>Élesség</u>

A kép élességét állítja be.

### Színhőmérséklet

Válaszon ki egy színhőmérsékletet a Standard, Cool, Hideg vagy Native lehetőség közül.

### <u>Gamma</u>

A gammagörbe típusának beállítása. A kezdeti beállítást és finomhangolást követően hajtsa végre a Gamma beállítás lépéseit a képkimenet optimalizálásához.

- Standard: Szabványos képbeállításhoz.
- Film: Házi-mozihoz.
- Video: Videó vagy TV jelforráshoz.
- Graphic: PC / Fotó jelforráshoz.

### Színárnyalat

A vörös és zöld színegyensúlyt állítja be.

### Fal színe

Ezzel a funkcióval optimális képet kaphat a fal színének megfelelően. Választási lehetőségek: Fehér, Halvány sárga, Világoskék, Rózsaszín és Sötétzöld.

### <u>Erősítés</u>

A vörös, zöld és kék nyereségének és eltérésének beállítása.

### <u>Visszaállítása</u>

A Szín beállításainak visszaállítása gyári alapértékekre.

### Kép menü

### Vetítési mód

Válassza ki a kívánt vetítési módot Elülső vagy Hátulsó közül.

### Vetítés helye

Válassza ki a vetítés kívánt helyét Asztali vagy Mennyezet közül.

### <u>Képarány</u>

Válassza ki a megjelenített kép képméretarányát.

- Automata: A megfelelő színrendszer automatikus kiválasztása.
- 4:3: Ez a formátum 4:3 bemeneti jelforrásokhoz való.
- 16:9: Ez a formátum 16:9 bemeneti jelforráshoz való, mint például a HDTV vagy DVD, amelyet széles képernyős televízióhoz állítottak be.
- L.Box: Ez a formátum nem 16:9 levélszekrény forráshoz és azon felhasználóknak való, akik külső 16:9 lencsét használnak 2,35:1 képarányú kép megjelenítéséhez teljes felbontás mellett.

### Auto V. Keystone

Az automatikus trapézkorrekció be-, illetve kikapcsolásához.

#### V. Keystone

A trapéztorzítás függőleges csökkentéséhez, hogy négyzetesebb képet kapjon. A függőleges trapézkorrekció a trapéztorzított kép korrekcióját teszi lehetővé, amikor a kép teteje és alja az egyik oldal felé dől.

#### H. Keystone

A trapéztorzítás vízszintes csökkentéséhez, hogy négyzetesebb képet kapjon. A vízszintes trapézkorrekció a trapéztorzított kép korrekcióját teszi lehetővé, amikor a kép bal és jobb szegélye nem egyforma hosszúságú.

### 4 Corner korrekció

Lehetővé teszi a kép összezsugorítását, hogy a négy sarok x és y pozíciójának mozgatásával meghatározott területen elférjen.

#### HDMI Színskála

Válasszon megfelelő színtartományt a bemeneti jelhez.

- Automata: Automatikusan érzékeli a bemeneti jel színtartományát.
- Korlátozott hatókör: Válassza ezt a lehetőseget, ha a bemeneti jel színtartománya 16 és 235 közötti.
- **Teljes körű**: Válassza ezt a lehetőseget, ha a bemeneti jel színtartománya 0 és 255 közötti.

Megjegyzés: Ez a funkció csak HDMI bemeneti jelforrás választása esetében áll rendelkezésre.

#### Digitális zoom

Használja a kép méretének növeléséhez a vetítővásznon.

#### <u>Visszaállítása</u>

A Kép beállításainak visszaállítása gyári alapértékekre.

### Hálózat menü

Megjegyzés: Ez a menü csak akkor működik, ha a Wi-Fi hardverkulcs csatlakozik a kivetítőhöz.

### <u>Wi-Fi</u>

A Wi-Fi funkció be- vagy kikapcsolásához való.

### <u>Wi-Fi IP</u>

Megjeleníti a hozzárendelt IP-címet.

### <u>Visszaállítása</u>

A Hálózat beállításainak visszaállítása gyári alapértékekre.

### Audió menü

### <u>Kötet</u>

Beállítja az audió hangerőt.

### Audio Output

A hangkimeneti eszköz választása.

- Automata: A hangkimeneti eszköz automatikus kiválasztása.
- Bluetooth: Állítsa a hangkimeneti eszközt külső Bluetooth hangszóróra.
- **Projector**: Állítsa a hangkimeneti eszközt a beépített hangszóróra.

### <u>Néma</u>

Ezt a lehetőséget a hang ideiglenes kikapcsolásához használhatja.

- **On**: A "On" gombbal kapcsolhatja be a néma üzemmódot.
- Off: A "Off" gombbal kapcsolhatja ki a néma üzemmódot.

Megjegyzés: A "Néma" mind a belső, mind a külső hangszóró hangerejére hatással van.

### <u>Visszaállítása</u>

A Hang beállításainak visszaállítása gyári alapértékekre.

### Kezelés menü

### <u>Nyelv</u>

A többnyelvű OSD menü kiválasztásához.

#### <u>Logo</u>

Ezzel a funkcióval választhatja ki a kívánt kezdőképernyőt. Ha módosított egy beállítást, az új beállítás akkor lép életbe, ha legközelebb bekapcsolják a kivetítőt.

- Alapértelmezett: Az alapértelmezett induló kép.
- Semleges: Nem jelenik meg logó az induló képen.

#### Automata kikapcsolás

Beállítja a visszaszámlálás időközét. A visszaszámlálás elkezdődik, amikor a kivetítő nem kap bemeneti jelet. Ezután a kivetítő automatikusan kikapcsol, amint lejár az idő (perc).

### ECO üzemmód

Az ECO üzemmód be-, illetve kikapcsolására szolgál.

Megjegyzés: Ha engedélyezték, kioltja a vetítőlámpát, így csökkentheti az energiafogyasztást.

#### USB 5V (készenlét)

Az USB energiaforrás konfigurálása, amikor kihúzzák a tápkábelt.

- **On**: Az USB-aljzat csak akkor szolgáltat energiát, ha kihúzzák a tápkábelt.
- Off: Az USB áramforrás nem áll rendelkezésre, ha kihúzzák a tápkábelt.

#### Megjegyzés:

- Ha kihúzzák a tápkábelt, az USB-aljzat áramot szolgáltat az USB 5 V beállításától függetlenül, és az USB-aljzat akkor is szolgáltat áramot, ha a kivetítő kikapcsolt állapotban van.
- Az USB-aljzat csak akkor szolgáltat energiát, ha nem csatlakozik hozzá eszköz. Ne feledje a USB 5V (készenlét) elemet Off helyzetbe állítani, mielőtt kikapcsolná a kivetítőt. Ellenkező esetben az akkumulátor hamarabb kimerülhet.

#### Nagy magasság

Ha kiválasztják a "On" lehetőséget, a ventilátorok gyorsabban forognak. Ez a funkció nagy tengerszint feletti magasság esetén hasznos, ahol ritkább a levegő.

#### AC bekapcsolása

A kivetítő áramforrásának konfigurálása.

- **On**: Amint kihúzzák a tápkábelt, a kivetítő automatikusan kikapcsolódik. Ha a felhasználó bedugja a tápkábelt, a kivetítő automatikusan bekapcsolódik.
- **Off**: Amint kihúzzák a tápkábelt, a kivetítő akkumulátorról működik tovább.

#### Firmware-verzió

Megjeleníti az aktuális firmware verziót.

#### Firmware frissítés

Válassza ki a firmware frissítéséhez használandó módszert.

#### LED lámpa órák

Megjeleníti a lézerdióda felhasznált üzemidejét.

#### **Visszaállítása**

A Kezelés beállításainak visszaállítása gyári alapértékekre.

#### Összes visszaállítása

Minden beállítás visszaállítása gyári alapértékekre.

## Kompatibilis felbontások

### Digitális (HDMI 1.4)

### Eredeti felbontás: 1920 x 1080p @ 60Hz

| Megállapított<br>időzítés | Szabványos<br>időzítés | Leíró időzítés                        | Támogatott videó mód     | Részletes időzítés       |
|---------------------------|------------------------|---------------------------------------|--------------------------|--------------------------|
| 720 x 400 @ 70Hz          | 1280 x 720 @ 60Hz      | 1920 x 1080@60Hz<br>(alapértelmezett) | 640 x 480p @ 60Hz 4:3    | 1366 x 768 @ 60Hz        |
| 640 x 480 @ 60Hz          | 1280 x 960 @ 60Hz      |                                       | 720 x 480p @ 60Hz 4:3    | 1360 x 768 @ 60Hz        |
| 640 x 480 @ 67Hz          | 1440 x 810 @ 60Hz      |                                       | 720 x 480p @ 60Hz 16:9   | 1920 x 540 @ 60Hz        |
| 800 x 600 @ 60Hz          |                        |                                       | 1280 x 720p @ 60Hz 16:9  | 1280 x 768 @ 60Hz        |
| 1024 x 768 @ 60Hz         |                        |                                       | 1920 x 1080i @ 60Hz 16:9 | 1920 x 1080i @ 60Hz 16:9 |
|                           |                        |                                       | 720 x 480i @ 60Hz 4:3    |                          |
|                           |                        |                                       | 720 x 480i @ 60Hz 16:9   |                          |
|                           |                        |                                       | 1920 x 1080p @ 60Hz 16:9 |                          |
|                           |                        |                                       | 720 x 576p @ 50Hz 4:3    |                          |
|                           |                        |                                       | 720 x 576p @ 50Hz 16:9   |                          |
|                           |                        |                                       | 1280 x 720p @ 50Hz 16:9  |                          |
|                           |                        |                                       | 1920 x 1080i @ 50Hz 16:9 |                          |
|                           |                        |                                       | 720 x 576i @ 50Hz 4:3    |                          |
|                           |                        |                                       | 720 x 576i @ 50Hz 16:9   |                          |
|                           |                        |                                       | 1920 x 1080p@ 50Hz 16:9  |                          |

## Képméret és vetítési távolság

| Kívánt képméret |         |           |         |          |         | Vetítési távolság |       |  |
|-----------------|---------|-----------|---------|----------|---------|-------------------|-------|--|
| Átlós           |         | Szélesség |         | Magasság |         |                   | الألم |  |
| m               | hüvelyk | m         | hüvelyk | m        | hüvelyk |                   | Iau   |  |
| 0,76            | 30      | 0,66      | 26,14   | 0,37     | 14,71   | 0,80              | 2,61  |  |
| 1,02            | 40      | 0,89      | 34,86   | 0,50     | 19,61   | 1,06              | 3,49  |  |
| 1,27            | 50      | 1,11      | 43,57   | 0,62     | 24,51   | 1,33              | 4,36  |  |
| 1,52            | 60      | 1,33      | 52,29   | 0,75     | 29,41   | 1,59              | 5,23  |  |
| 1,78            | 70      | 1,55      | 61,00   | 0,87     | 34,31   | 1,86              | 6,10  |  |
| 2,03            | 80      | 1,77      | 69,72   | 1,00     | 39,22   | 2,12              | 6,97  |  |
| 2,29            | 90      | 1,99      | 78,43   | 1,12     | 44,12   | 2,39              | 7,84  |  |
| 2,54            | 100     | 2,21      | 87,15   | 1,25     | 49,02   | 2,66              | 8,71  |  |
| 3,05            | 120     | 2,66      | 104,58  | 1,49     | 58,82   | 3,19              | 10,46 |  |
| 3,81            | 150     | 3,32      | 130,72  | 1,87     | 73,53   | 3,98              | 13,07 |  |

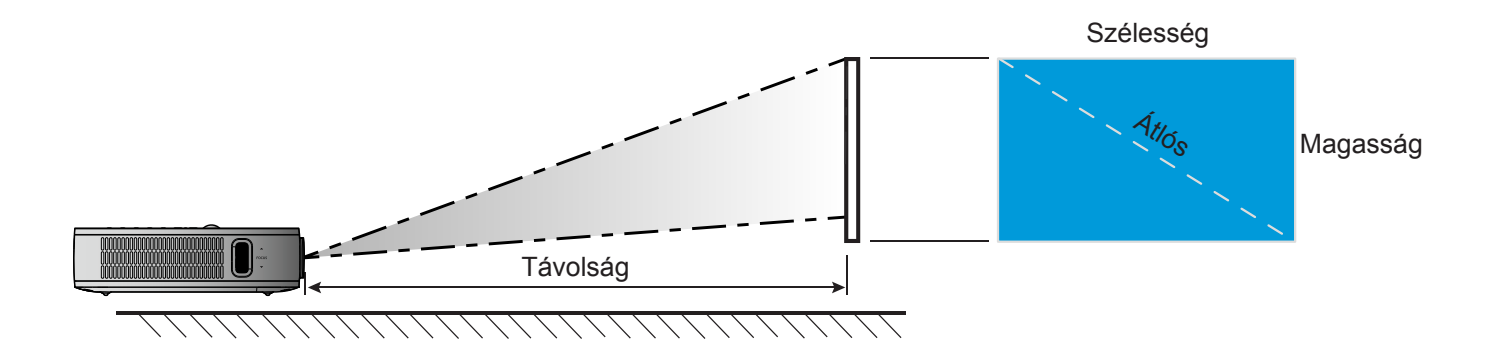

### A kivetítő méretei és a mennyezeti tartó felszerelése

• 1/4-20 UNC menet (csavarlyuk állványhoz)

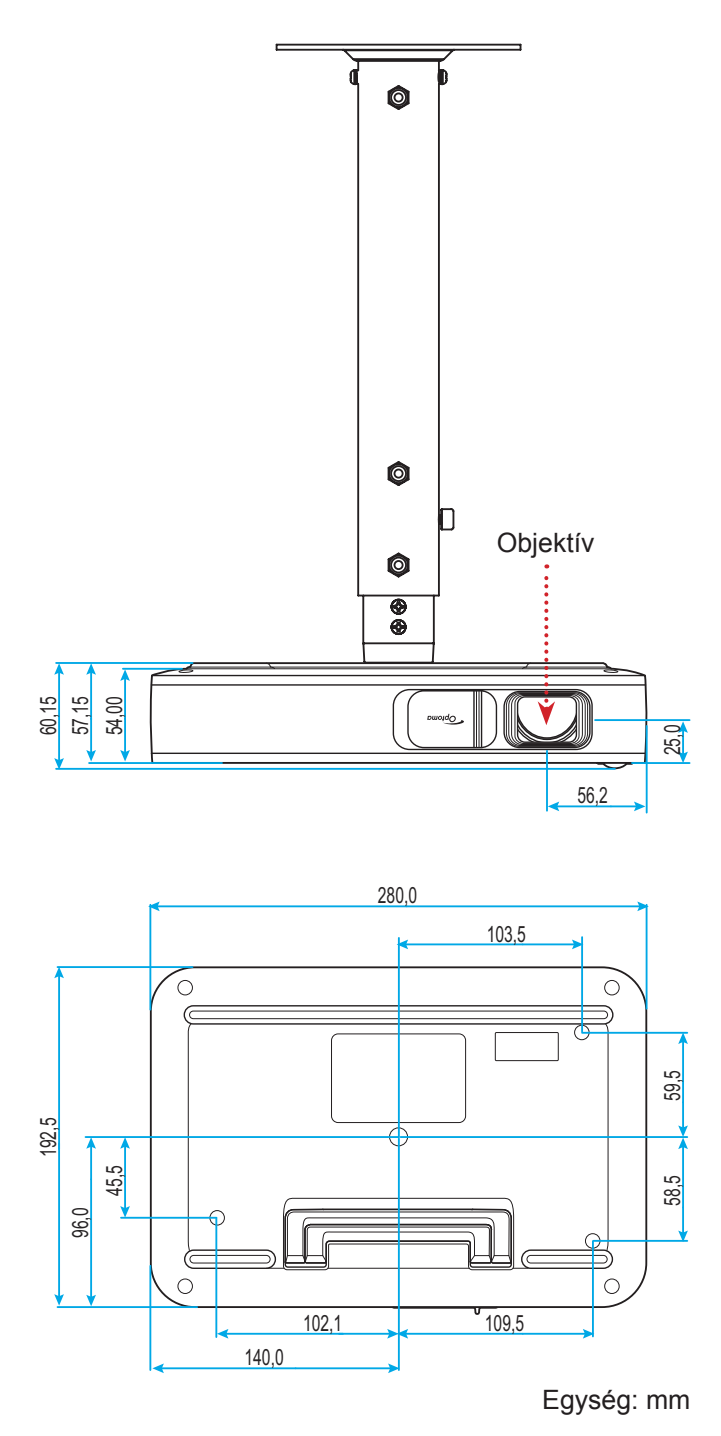

Megjegyzés: Jegyezze meg, hogy a helytelen telepítés miatti sérülés érvényteleníti a garanciát.

Figyelmeztetés:

- Győződjön meg arról, hogy a mennyezet és a kivetítő alja között legalább 10 cm távolság van.
- A kivetítőt ne telepítse hőforrás közelében.

## Infravörös távvezérlő-kódok

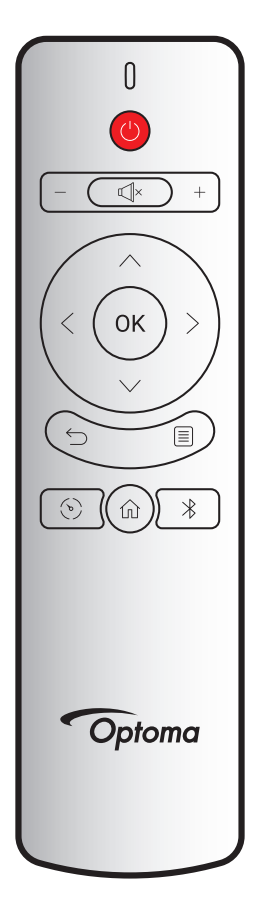

| Billontvíí           |          | Egyedi kód |         | Adatkód |                                                                                                    |  |
|----------------------|----------|------------|---------|---------|----------------------------------------------------------------------------------------------------|--|
| Billelityu           |          | 1. bájt    | 2. bájt | 3. bájt | Leilas                                                                                                    |  |
| Be-/kikapcsolás      | (        | 3B         | C4      | 00      | Lásd: "A kivetítő be- és kikapcsolása" című részt a<br>18. oldalon.                                                                |  |
| Hangerő +            | +        | 3B         | C4      | 0A      | Nyomja meg a $+$ gombot a hangerő növeléséhez.                                                                                     |  |
| Hangerő -            | —        | 3B         | C4      | 08      | Nyomja meg a – gombot a hangerő csökkentéséhez.                                                                                    |  |
| Néma                 | ×        | 3B         | C4      | 41      | Nyomja meg a Щ× gombot a kivetítő beépített<br>hangszórójának ki-/bekapcsolásához                                                  |  |
| Vissza               | $\smile$ | 3B         | C4      | 0E      | Nyomja meg a                                                                                                    |  |
| Megjelenítési<br>mód | (ه)      | 3B         | C4      | 02      | Nyomja meg a 💮 gombot a megjelenítési mód váltásához.                                                                              |  |
| Kezdőlap             | 仚        | 3B         | C4      | 14      | Nyomja meg a 斺 gombot a Home (Induló)<br>képernyőhöz való visszatéréshez.                                                          |  |
| Bluetooth            | *        | 3B         | C4      | 16      | Nyomja meg a $st$ gombot a Bluetooth menü megnyitásához.                                                                           |  |
| Beállítások          |          | 3B         | C4      | 0C      | Nyomja meg a 🗐 gombot a Settings (Beállítások)<br>menü megnyitásához. A menüből történő kilépéshez<br>nyomja meg ismét a 🗐 gombot. |  |
| Fel                  | $\wedge$ | 3B         | C4      | 0D      |                                                                                                    |  |
| Le                   | $\sim$   | 3B         | C4      | 15      | <ul> <li>Nyomja meg a</li></ul>                                                                                                    |  |
| Balra                | <        | 3B         | C4      | 10      | illetve javíthat a kiválasztottakon.                                                                                               |  |
| Jobbra               | >        | 3B         | C4      | 12      |                                                                                                    |  |
| OK                   | ОК       | 3B         | C4      | 11      | Megerősíti a választást.                                                                                                    |  |

## Hibaelhárítás

Ha problémát tapasztal a kivetítővel kapcsolatban,forduljon az alábbi hibaelhárítási útmutatóhoz. Ha a probléma továbbra is fennmarad, vegye fel a kapcsolatot viszonteladójával vagy a helyi szervizközponttal.

### Képproblémák

?

•

A kép nem jelenik meg.

- Ellenőrizze, hogy az összes kábel és tápcsatlakozó megfelelően és biztonságosan rögzül-e, az "Üzembe helyezés" szakaszban írottak szerint.
- Ellenőrizze, hogy a tűk és csatlakozók nem hajlottak vagy törtek el.
- A kép nem éles
  - Állítson a kivetítő bal oldalán lévő fókuszgyűrűn. Lásd: 13. oldal.
  - Győződjön meg arról, hogy a vetítővászon távolsága a tartományon belül van. Lásd: 35. oldal.
- A kép megnyúlik, amikor 16:9 képarányú DVD filmet játszik le
  - Ha a anamorf vagy 16:9 képformátumú DVD filmet játszik le, a kivetítő a képet a legjobb minőségben 16:9 beállításban jeleníti meg. 9 formátum a kivetítő oldalán.
  - Ha 4:3 képformátumú DVD filmet játszik le, módosítsa a formátumot 4:3 beállításra a kivetítő OSD menüjében.
  - Állítsa a megjelenítési formátumot 16:9 (széles) képméretarányraa DVD-lejátszón.
- A kép túl kicsi vagy túl nagy.
  - Helyezze a kivetítőt a vászonhoz közelebbre vagy messzebbre.
  - Jelölje ki a "Kép → Képarány" elemet a Settings (Beállítások) menüben, és próbálkozzon különböző beállításokkal.
- A kép oldalai ferdék.:
  - Ha lehetséges, helyezze át a kivetítőt úgy, hogy a vetítővászon közepe felé nézzen és annak alsó széle alatt legyen.
  - Jelölje ki a "Kép → V. Keystone" elemet a Settings (Beállítások) menüben a kivetítő megdöntése által okozott képtorzítás manuális kioltásához.
- A kép fordított.
  - Jelölje ki a "Kép → Vetítési mód" elemet a Settings (Beállítások) menüben, és válassza ki a vetítés irányát.

### Egyéb problémák

- A kivetítő nem reagál semmilyen kezelőszervre
  - Ha lehetséges, kapcsolja ki a kivetítőt, majd húzza ki a tápkábelt, és várjon legalább 20 másodpercig, míg újra nem csatlakoztatja.

### Távvezérlő problémák

- Ha a távvezérlő nem működik
  - Ellenőrizze, hogy a távvezérlő működési szöge a kivetítő IR vevőjéhez viszonyítva ±35°-on belül van.
  - Győződjön meg arról, hogy a kivetítő és a távirányító között nincs semmiféle akadály. A távvezérlőnek az érzékelőtől mért távolsága nem lehet több mint 6 méter 45°-os működési szög mellett, illetve 14 méter 0°-os működési szög mellett.
  - Ellenőrizze, hogy megfelelően van-e behelyezve az elem, vagy szükség esetén cserélje ki egy újra. Lásd: *14*. oldal.

## LED fény jelentése

| Üzenet                                                                 | Állapo<br>(Vörös)<br>Folyamatosan világít | llapotjelző LED      |  |
|------------------------------------------------------------------------|-------------------------------------------|----------------------|--|
| Uzenet                                                                 | (Vörös)                                   | (Zöld)               |  |
| Az akkumulátor töltése folyik                                          | Folyamatosan világít                      |                      |  |
| Bekapcsolás                                                            |                                           | Folyamatosan világít |  |
| A tápfeszültség be van kapcsolva, de<br>az objektívsapka nincs nyitva. |                                           | Villog               |  |

### Műszaki adatok

| Elem                   | Leírás                                                                                                    |
|------------------------|----------------------------------------------------------------------------------------------------|
| OE típus               | Anhua F10 ( .47 TRP)                                                                                                    |
| CPU                    | Actions Micro 8290                                                                                                    |
| HDMI bemenet           | 2x 1.4b, az MHL nem támogatott                                                                                                    |
| LISP alizat            | LeírásAnhua F10 ( .47 TRP)Actions Micro 82902x 1.4b, az MHL nem támogatott1 x USB-A aljzat USB display és 5V 1,5A töltéshez1 x USB a Wi-Fi-kulcshoz• 1 x USB a Wi-Fi-kulcshoz• Mini Jack• Bluetooth-kimenet2D korrekció (V.: ±20°, F.: ±30°)4W*219 V/4,7 A12000 mAh |
| USB-aljzat             | 1 x USB a Wi-Fi-kulcshoz                                                                                                    |
| Audió kimenet          | Mini Jack                                                                                                    |
| Audió kimenet          | Bluetooth-kimenet                                                                                                    |
| Trapézkorrekció        | 2D korrekció (V.: ±20°, F.: ±30°)                                                                                                    |
| Hangszóró              | 4W*2                                                                                                    |
| Hálózati adapter       | 19 V/4,7 A                                                                                                    |
| Akkumulátor kapacitása | 12000 mAh                                                                                                    |

Megjegyzés: A műszaki adatok előzetes értesítés nélkül megváltozhatnak.

### Optoma nemzetközi képviseletek

Szerviz- és támogatásai információkért vegye fel a kapcsolatot a helyi képviselettel.

### USA

47697 Westinghouse Drive, Fremont, CA 94539, USA www.optomausa.com

### Kanada

47697 Westinghouse Drive, Fremont, CA 94539, USA www.optomausa.com

### Közép-Amerika

#### 47697 Westinghouse Drive, Fremont, CA 94539, USA www.optomausa.com

### Európa

Unit 1, Network 41, Bourne End Mills, Hemel Hempstead, Herts, HP1 2UJ, United Kingdom www.optoma.eu Szerviz Tel.: +44 (0)1923 691865

### **Benelux BV**

Randstad 22-123 1316 BW Almere The Netherlands www.optoma.nl

### Franciaország

Bâtiment E 81-83 avenue Edouard Vaillant 92100 Boulogne Billancourt, France

### Spanyolország

C/ José Hierro, 36 Of. 1C 28522 Rivas VaciaMadrid, Spain

### Németország

Wiesenstrasse 21 W D40549 Düsseldorf, Germany

### Skandinávia

Lerpeveien 25 3040 Drammen Norway

PO.BOX 9515 3038 Drammen Norway

### Korea

WOOMI TECH.CO.,LTD. 4F, Minu Bldg.33-14, Kangnam-Ku, 📑 +82+2+34430005 Seoul,135-815, KOREA korea.optoma.com

| <b>(</b> 888-289-6786 |
|-----------------------|
| 🛅 510-897-8601        |
| services@optoma.com   |

#### 888-289-6786 📄 510-897-8601 services@optoma.com R

888-289-6786 510-897-8601 services@optoma.com

( +44 (0) 1923 691 800 F +44 (0) 1923 691 888 A

【 +31 (0) 36 820 0252 📄 +31 (0) 36 548 9052

| ¢ | +33 1 41 46 12 20   |
|---|---------------------|
|   | +33 1 41 46 94 35   |
|   | savoptoma@optoma.fr |

( +49 (0) 211 506 6670 🕞 +49 (0) 211 506 66799 🛃 info@optoma.de

| Ç | +47 32 98 89 90 |
|---|-----------------|
|   | +47 32 98 89 99 |
|   | info@optoma.no  |

+82+2+34430004

### Tajvan

Japán

12F., No.213, Sec. 3, Beixin Rd., Xindian Dist., New Taipei City 231, Taiwan, R.O.C. www.optoma.com.tw

東京都足立区綾瀬3-25-18

株式会社オーエス

### Hongkong

Unit A, 27/F Dragon Centre, 79 Wing Hong Street, Cheung Sha Wan, Kowloon, Hong Kong

### Kína

5F, No. 1205, Kaixuan Rd., **Changning District** service@tsc-europe.com Shanghai, 200052, China

info@os-worldwide.com コンタクトセンター: 0120-380-495 www.os-worldwide.com

> +886-2-8911-8600 +886-2-8911-6550 services@optoma.com.tw asia.optoma.com

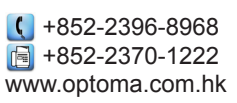

| (  | +86-21-62947376 |
|----|-----------------|
| 6  | +86-21-62947375 |
| ww | w.optoma.com.cn |

| <b>(()</b> +34 91 499 06 06 |  |
|-----------------------------|--|
| 📑 +34 91 670 08 32          |  |
|                             |  |

### www.optoma.com